| 1. | 资料采集          | 1  |
|----|---------------|----|
|    | 1.1 新建文件夹     | 2  |
|    | 1.2 上传文件      | 3  |
|    | 1.3 文件查看权限设置  | 3  |
|    | 1.4 分享文件      | 5  |
|    | 1.5 导入分享文件    | 6  |
| 2. | 开发职能分工        | 7  |
| 3. | 统筹规划          | 8  |
|    | 3.1 创建任务包     | 8  |
|    | 3.2 沟通交流      | 9  |
|    | 3.3 关联合同      | 11 |
| 4. | 实施计划          | 12 |
|    | 4.1 创建任务      | 12 |
|    | 4.2 前置任务      | 13 |
|    | 4.3 任务成果      | 14 |
|    | 4.4 措施文件      | 15 |
|    | 4.5 资料验收      | 16 |
|    | 4.6 关联施工      | 18 |
|    | 4.7 任务指引      | 19 |
|    | 4.8 参与方任务查看   | 20 |
|    | 4.9 显示至       | 21 |
|    | 4.10 任务升级     | 21 |
|    | 4.11 任务降级     | 22 |
|    | 4.12 任务上移     | 22 |
|    | 4.13 任务下移     | 23 |
|    | 4.14 任务过滤     | 23 |
|    | 4.15 关键路径     | 24 |
|    | 4.16 保存基线     | 24 |
|    | 4.17 基线       | 24 |
|    | 4.18 列配置      | 24 |
|    | 4.19 甘特图缩放    | 25 |
|    | 4.20 保存模板     | 26 |
|    | 4.21 查看权限     | 26 |
|    | 4.22 导出 Excel | 27 |
| 5. | 合约策划          | 28 |
|    | 5.1 添加目录      | 28 |
|    | 5.2 添加合同      | 28 |
|    | 5.3 招标设置      | 29 |
|    |               |    |

目录

# 1.资料采集

# 1.1 新建文件夹

| 数建科技             |                           |                                 | 新项目                 |      |    |    | 👮 度(总控方) 💳 |  |  |  |
|------------------|---------------------------|---------------------------------|---------------------|------|----|----|------------|--|--|--|
| 【总控方】全寿命工程管理集成协同 | 同总控平台 项目视窗 <u>项目策划</u> 项目 | 目监控 BIM协同 成果文                   | 件 个人中心 我的任务 参       | 与方管理 |    |    | 我的权限       |  |  |  |
| 【前期开发】资料采集 【前用   | 明开发】组织设计 【前期开发】统筹规划 【前期开  | 发】实施计划                          | ♦                   |      |    |    |            |  |  |  |
| > 🧧 [前期开发]资料采集   | 新建文件夹 刷新 分类: 全部文件         | □ 新聞文件夫 刷新 分类: 全部文件 ∨ 参与方: 全部 ∨ |                     |      |    |    |            |  |  |  |
|                  | 全部文件                      |                                 |                     |      |    |    |            |  |  |  |
|                  | 文件名 ≎                     | 大小 💲                            | 修改时间 👙              | 参与方  | 分享 | 查看 | 下载         |  |  |  |
|                  | [决策策划]资料采集                | 141                             | 2023-07-25 09:42:41 | 公有目录 | «  |    |            |  |  |  |
|                  | 📄 [报建立项]资料采集              | ~                               | 2023-07-25 09:42:42 | 公有目录 | ~  |    |            |  |  |  |
|                  | 🔁 [实施策划]资料采集              | -                               | 2023-07-25 09:42:43 | 公有目录 | ~  |    |            |  |  |  |
|                  |                           |                                 |                     |      |    |    |            |  |  |  |

说明: 创建文件夹, 用于分类和存储上传的文件。 操作: 点击'新建文件夹'按钮

| 数建科技            |             |                      |           | 新项                  | 目     |    |    | (从控方)     |
|-----------------|-------------|----------------------|-----------|---------------------|-------|----|----|-----------|
| 【总控方】全寿命工程管理集成协 |             |                      |           |                     |       |    |    | 0         |
| 【前期开发】资料采集 【前   | 期开发】组       | 织设计 【前期开发】统筹规划 【前期开发 | 】实施计划     | 新建文件夹               | ×     |    |    |           |
| > 📷 [前期开发]资料采集  | <b>B</b> #1 | 建文件夹 刷新 分类: 全部文件 >   | 参与方: 全部 🗸 | 名称:<br>类型: 私有 >     |       |    |    | 「投家文件 Q 耳 |
|                 | 全部文         | 件<br>文件名 \$          | 大小 ‡      |                     | 确认 取消 | 分享 | 查看 | 雄子        |
|                 |             | 📔 [决策策划]资料采集         |           | 2023-07-25 09:42:41 | 公有目录  | ~  |    |           |
|                 |             | 🛅 [报建立项]资料采集         |           | 2023-07-25 09:42:42 | 公有目录  | ~  |    |           |
|                 |             | 🛅 [实施策划]资料采集         |           | 2023-07-25 09:42:43 | 公有目录  | ~  |    |           |
|                 |             |                      |           |                     |       |    |    |           |

操作:填写文件夹名称-->选择类型(私有:属于本公司的人员账号能上传文件;公有:本 公司人员账号不能上传文件,其他公司人员可以上传)-->点击'确认'按钮

# 1.2 上传文件

| 数建科技                                                                           |             |                          |           | 德信                  | 项目           |    |     |    |      |
|--------------------------------------------------------------------------------|-------------|--------------------------|-----------|---------------------|--------------|----|-----|----|------|
| 【总控方】全寿命工程管理集成协同。                                                              |             | 项目视窗 <u>项目策划</u> 项目监控 B  | IM协同 成果文( | 件 个人中心 我的任务         | 参与方管理        |    |     |    | 我的权限 |
| 【前期开发】资料采集 【前期:                                                                | 开发】组织       | ·设计 【前期开发】统筹规划 【前期开发】实施计 | 划         |                     | ≫            |    |     |    |      |
|                                                                                |             | _                        |           |                     |              |    |     |    |      |
| <ul> <li>         [前期开发]资料采集     </li> <li>         [決策策划]资料采集     </li> </ul> | 上上代<br>返回上一 |                          | 提索文件 Q 五  |                     |              |    |     |    |      |
| ■ 文件央2                                                                         |             | 文件名 💲                    | 大小 💲      | 修改时间 💲              | 参与方          | 权限 | 分享  | 查看 | 下载   |
| 늘 [报建立项]资料采集                                                                   |             | 📑 项目列表模块导入项目信息模板 (3).xls | 22.50 KB  | 2023-05-22 11:05:38 | 广州数建信息科技有限公司 | 公开 | aç, | 查看 | Ŧ    |
| ■ [头應東划]資料米集                                                                   |             |                          |           |                     |              |    |     |    |      |
|                                                                                |             |                          |           |                     |              |    |     |    |      |
|                                                                                |             |                          |           |                     |              |    |     |    |      |
|                                                                                |             |                          |           |                     |              |    |     |    |      |
|                                                                                |             |                          |           |                     |              |    |     |    |      |
|                                                                                |             |                          |           |                     |              |    |     |    |      |
|                                                                                |             |                          |           |                     |              |    |     |    |      |
|                                                                                |             |                          |           |                     |              |    |     |    |      |
|                                                                                |             |                          |           |                     |              |    |     |    |      |
|                                                                                |             |                          |           |                     |              |    |     |    |      |
|                                                                                |             |                          |           |                     |              |    |     |    |      |
|                                                                                |             |                          |           |                     |              |    |     |    |      |
|                                                                                |             |                          |           |                     |              |    |     |    | *    |

操作:点击'上传'按钮;选择文件上传即可。

### 1.3 文件查看权限设置

| 数建和           【总控方】全寿 | ¥技<br>;命工程管理集成协同  | 以。按平台 项目视窗 <u>项目策划</u> 项目监控 [         | 3IM协同 成果文 | <b>德信</b><br>件 个人中心 我的任务 | <b>项目</b><br>参与方管理    |      |             |    | 💦 tế (总拉方) 三<br>我的权限 |
|-----------------------|-------------------|---------------------------------------|-----------|--------------------------|-----------------------|------|-------------|----|----------------------|
| 【前期开发                 | <b>发】资料采集</b> 【前期 | 用开发】组织设计 【前期开发】统筹规划 【前期开发】实施计         | - 助       |                          | ≫                     |      |             |    |                      |
| • 盲 [前期开              | 开发]资料采集           | ▲ 上传 □ 批量权限设置 □ 新建文件夹 圖               | 报索文件 Q 西  |                          |                       |      |             |    |                      |
|                       |                   | 返回上一级 全部文件 > 決策策 > 文件夹1               | 下供        |                          |                       |      |             |    |                      |
|                       |                   | □ □ □ □ □ □ □ □ □ □ □ □ □ □ □ □ □ □ □ | 22.50 KB  | 2023-05-22 14:00:11      | 5-375<br>广州数建信息科技有限公司 | 不给谁看 | <i>v</i> ,∓ | 吉石 | , 4,                 |
|                       |                   |                                       |           |                          |                       |      |             |    |                      |
| 说明 <b>:</b>           | 业主方               | 和总咨询方有最大权限                            | 見, 能看     | <b>手到其他所</b>             | 有参与方单位                | 立的资  | 译料;         |    |                      |

操作:点击'批量权限设置'按钮

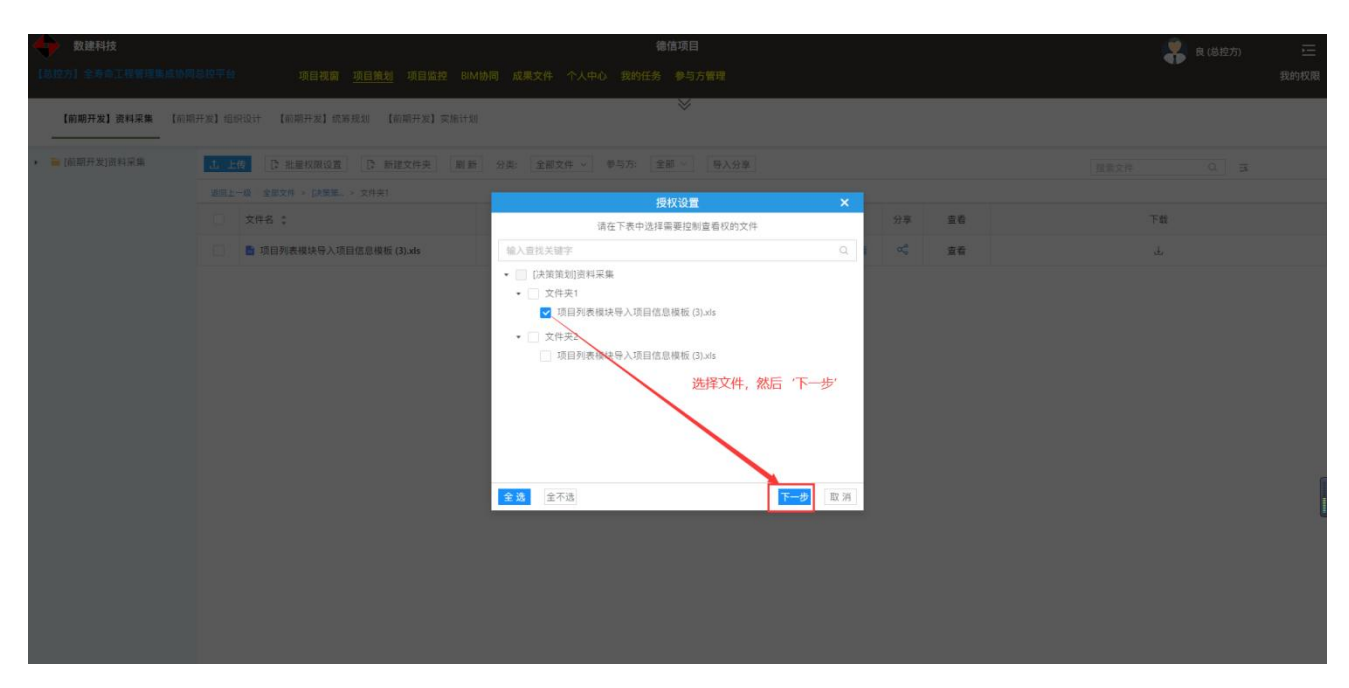

操作:选择文件-->点击'下一步'

| 数建科技             |                                     |                                                                                                    | 🕵 良偽控方 🚈 |
|------------------|-------------------------------------|----------------------------------------------------------------------------------------------------|----------|
| 【总经方】全考章工程管理集成协同 |                                     |                                                                                                    |          |
| 【前期开发】资料采集 【前用   | [开发] 但93.011 【前前开发】式为规则 【前前开发】文化113 | ×                                                                                                    |          |
| • 🗃 (前期开发)资料采集   | 1. 上传 [] 批量权限设置 [] 新建文件夹 副素         | 1 分卖: 全部文件 + 参与方: 全部 - 与入分章                                                                                                    |          |
|                  |                                     | 484730                                                                                                    |          |
|                  | : \$9X                              |                                                                                                    | Ŧø       |
|                  | □ 项目列表模块号入项目信息模板 (3).xls            | 编入查找关键字 Q 🐔 重着                                                                                                    | ٤.       |
|                  |                                     | <ul> <li>项目营病</li> <li>① 项目营病</li> <li>● 荷和10<sup>-</sup>州数速)</li> <li>● 荷香平台</li> <li>● 帝香平台</li> <li>● 小香香平台</li> <li>● 小香香中台</li> <li>● 小香香中台</li> <li>● 小香香中</li> <li>● 小香香中</li> <li>● 小香中</li> <li>● 小香中</li> <li>● 小香中</li> <li>● 小香中</li> <li>● 小香中</li> <li>● 小香中</li> <li>● 小香中</li> <li>● 小香中&lt;</li></ul> |          |

说明:公开--所有公司所有人都能查看;部分可见--设置哪家公司可以查看;不给谁看--设置 不给哪家公司查看

操作:选择权限模式-->选择要设置的公司-->点击'完成'按钮

# 1.4 分享文件

| 数建科技             |                                                                                                    |            | 德信                  | 项目           |       |          |    | 🕵 良(总控方) 🖂 |  |  |  |
|------------------|----------------------------------------------------------------------------------------------------|------------|---------------------|--------------|-------|----------|----|------------|--|--|--|
| 【总控方】全寿命工程管理集成协同 | 同总控平台 项目视窗 <u>项目策划</u> 项目监控                                                                                                    | BIM协同 成果文( | 牛 个人中心 我的任务         | 参与方管理        |       |          |    | 我的权限       |  |  |  |
| 【前期开发】资料采集 【前用   | 明开发】组织设计 【前期开发】统筹规划 【前期开发】实施:                                                                                                    | 计划         |                     | ♦            |       |          |    |            |  |  |  |
| ▶                | ① 批量収回返置         ① 新建文件夫         刷新         分典:         全部文件         参与方:         全部 >         重命名         制除         移动到         复制到         人         分享         批量下载         Ξ言文件         Q.         3 |            |                     |              |       |          |    |            |  |  |  |
|                  | 返回上一级   全部文件 > [決策策                                                                                                    |            |                     |              |       |          |    |            |  |  |  |
|                  | ■ 文件名 \$                                                                                                    | 大小 💲       | 修改时间 \$             | 参与方          | 权限    | 分享       | 查看 | 下載         |  |  |  |
|                  | ▼ 文件央1                                                                                                    |            | 2022 05 22 11:04:04 | 亡训教神神自科性友限公司 | \\.II | •        |    |            |  |  |  |
|                  | □ □ 文件夹2                                                                                                    |            | 2023-05-22 11:20:03 | 广州数建信息科技有限公司 | 公开    | de<br>Se |    |            |  |  |  |
|                  | □ 文件夹3                                                                                                    | -          | 2023-05-22 14:35:44 | 广东建设工程监理有限公司 | 公开    | ∞°       |    |            |  |  |  |
|                  | 选择要分享的文件,然后点击分享功能                                                                                                    |            |                     |              |       |          |    |            |  |  |  |

操作:选择文件/文件夹-->点击分享功能

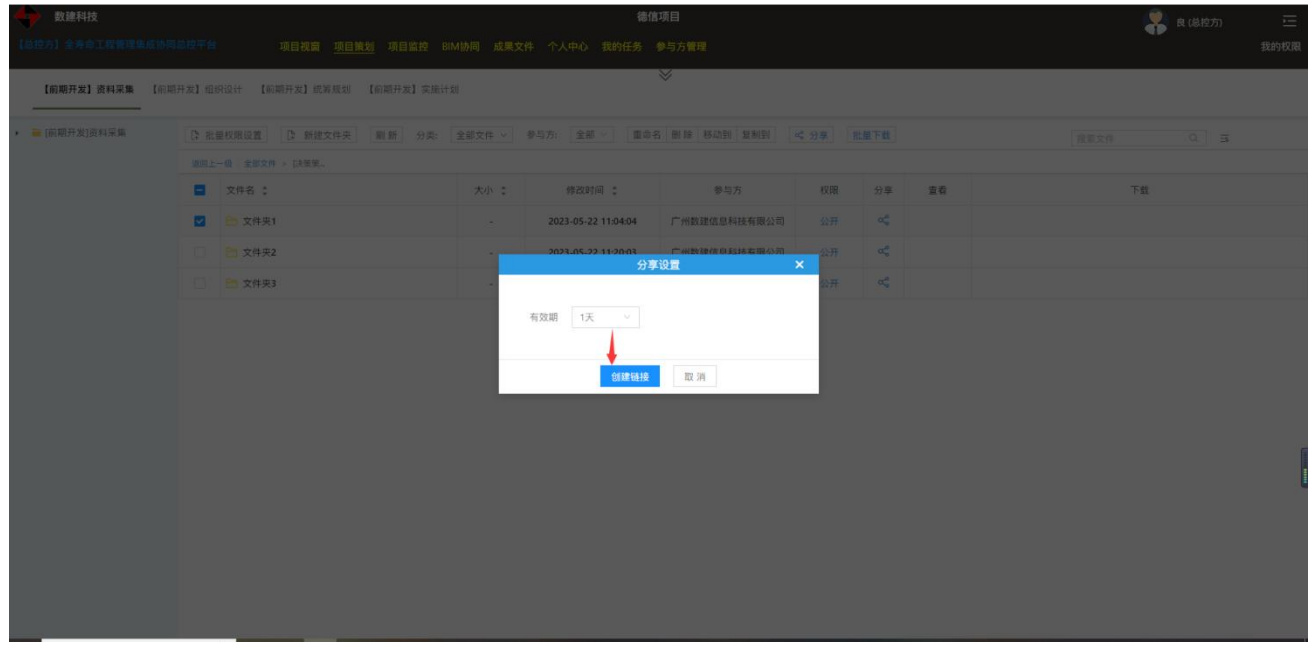

操作:选择有效期-->点击'创建链接'

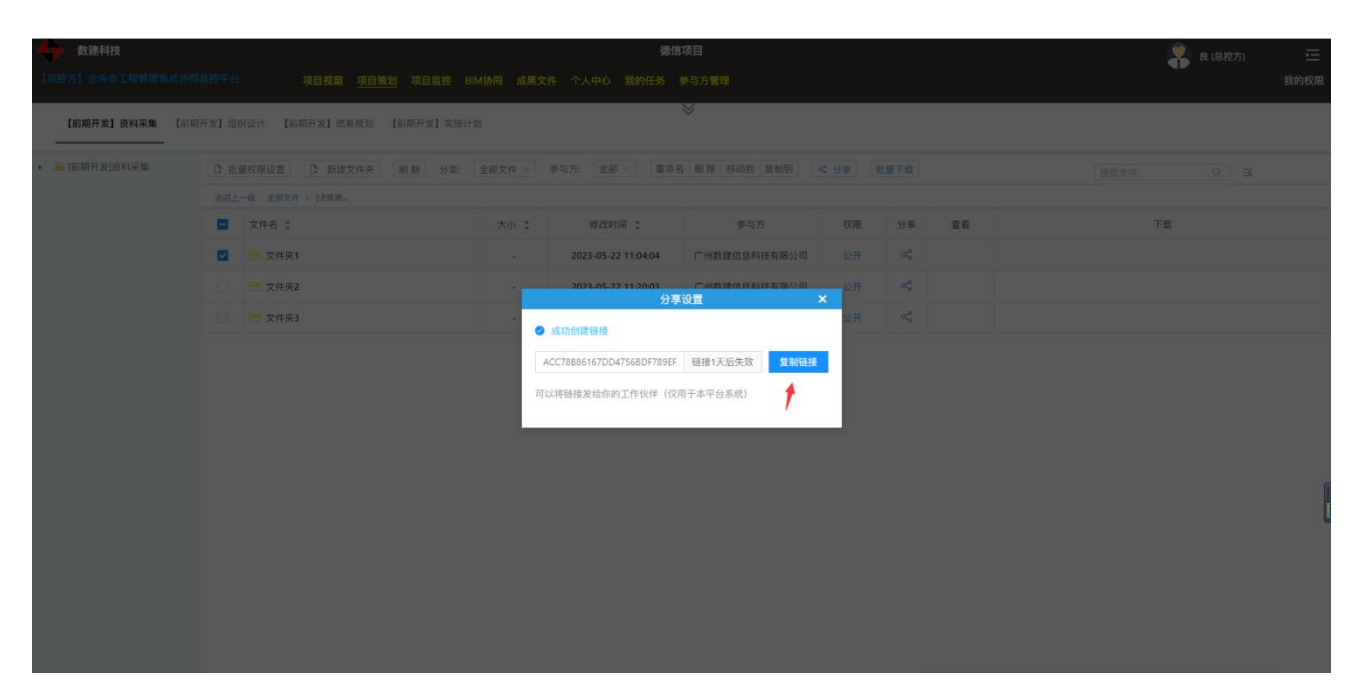

操作:链接创建成功后,点击'复制链接'即可(把链接粘贴发送给其他人导入分享即可)

# 1.5 导入分享文件

| 数建科技              |                               |          | 德信                  | 项目           |      |    |    |          |
|-------------------|-------------------------------|----------|---------------------|--------------|------|----|----|----------|
| 【总控方】全寿命工程管理集成协同总 | 按平台 项目视窗 <u>项目策划</u> 项目监控 BIM | 协同成果文    | 吽 个人中心 我的任务         | 参与方管理        |      |    |    | 我的权限     |
| 【前期开发】资料采集 【前期开   | F发】组织设计 【前期开发】统筹规划 【前期开发】实施计划 |          |                     | *            |      |    |    |          |
| ▶                 | ▲ 上传 □ 批量权限设置 □ 新建文件夹 刷新      | 分类: 全    | 部文件 ~ 参与方: 全部       |              |      |    |    | 提素文件 Q 団 |
|                   | 返回上一级   全部文件 > [決策策 > 文件夹1    |          |                     |              |      |    |    |          |
|                   | 文件名 \$                        | 大小 💲     | 修改时间 💲              | 参与方          | 权限   | 分享 | 查看 | 下载       |
|                   | ■ 项目列表模块导入项目信息模板 (3).xls      | 22.50 KB | 2023-05-22 14:00:11 | 广州数建信息科技有限公司 | 不给谁看 | ¢  | 查看 | L.       |
|                   |                               |          |                     |              |      |    |    |          |

#### 操作: 点击'导入分享'按钮

| 数違科技           |                                                          |          | in مربطة عمرة          | <b>宮項目</b>   |      |    |            | 🥐 良(总控方) 🔤 |  |  |  |
|----------------|----------------------------------------------------------|----------|------------------------|--------------|------|----|------------|------------|--|--|--|
| 【前期开发】资料采集 【   | 新田田田 <u>大田田田</u> 大田田王<br>新町开友] 電明设计 【新用开发】 成新規划 【新用开发】 実 | Eitti    | IT I AND SUITS         | V-7784       |      |    |            | 201704     |  |  |  |
| · 🚔 [前期开发]语料采集 | 1. 上传 D: 批量权限设置 D: 新建文件夹                                 |          |                        |              |      |    |            |            |  |  |  |
|                |                                                          |          |                        |              |      |    |            |            |  |  |  |
|                | ☆#名:                                                     | 大小 :     | 修改时间 :                 | <b>参</b> 与方  | 权限   | 分享 | <b>宣</b> 有 | 下载         |  |  |  |
|                | □ 项目列表模块导入项目信息模板 (3).xds                                 | 22.50 KB | 2023-05-22 14:00:11    | 广州数建信息科技有限公司 | 不给谁看 |    | 查看         | <u>له</u>  |  |  |  |
|                |                                                          |          | фаззакличеротая<br>а ж | <b>取</b> 消   |      |    |            |            |  |  |  |
|                |                                                          |          |                        |              |      |    |            |            |  |  |  |

操作:把分享的链接输入进来,然后点击确定按钮即可。

# 2. 开发职能分工

| 数建科技          |                                    | 德信项!               | 3        |      |     |                | 2         | 良 (总控方)      | Ξ        |
|---------------|------------------------------------|--------------------|----------|------|-----|----------------|-----------|--------------|----------|
| 【总控方】全寿命工程管理集 | 成协同总控平台 项目视窗 <u>项目策划</u> 项目监控 BIM协 | 同 成果文件 个人中心 我的任务 参 | 与方管理     |      |     |                |           |              | 我的权限     |
| 【前期开发】资料采集    | 【前期开发】组织设计 【前期开发】统筹规划 【前期开发】实施计划   | *                  |          |      |     |                |           |              |          |
| 前期开发目标 前期开    | 发结构 开发组织结构 开发组织模式 开发任务分工 开发职能分工 升  | 于发工作流程             |          |      |     |                |           |              |          |
|               |                                    |                    |          |      | 说用  | 月:P-决策准备 Ko-检查 | B-顾问 E-决策 | -信息 D-执行 Ke- | 了解<br>导出 |
| WBS           | 任务名                                | 编辑                 | 白云区供销总公司 | 广州数建 | 中咨芸 | 广东建设监理         | 某某总包      | 某某供应         | 方        |
| - 1           | □【前期开发】统筹管理                        | 修改                 |          |      |     |                |           |              | ^        |
| 1.1           | D 【决策策划】管理                         | 修改                 |          |      |     |                |           |              |          |
| 1.2           | D 【报建立项】管理                         | 修改                 |          |      |     |                |           |              |          |
| 1.3           | D 【实施策划】管理                         | 修改                 |          |      |     |                |           |              |          |
| 4             |                                    |                    |          |      |     |                |           |              | ÷        |

| ◆ 数建科技<br>(总经方) 全非合工程管理              | <mark>集成协同总投平台 项目权威 项目批划</mark> 项目监控 GMM协同                         | 德信项目<br>成果文件 个人中心 我的任务 参与                                                                                              | 目            |                 | 👫 BLO          | <sup>急控方)</sup> 三<br>我的权限 |
|--------------------------------------|--------------------------------------------------------------------|----------------------------------------------------------------------------------------------------|--------------|-----------------|----------------|---------------------------|
| 【前期开发】 资料采集<br>前期开发目标 前期子            | 【前期开来】组织设计 【前期开来】优秀规划 【前期开来】实施计划<br>一                              | 編辑<br>任务名:【決測策加】管理<br>自立区(明島公司<br>●-週内 ~<br>「州政道<br>へ                                                                  | ×            | 说明:P·决策准备 Ko-检查 | 8-頭向 E-決策 1-信息 | E D-执行 Ke-了解<br>辛出        |
| WBS<br>- 1<br>1.1<br>1.2<br>1.3<br>- | 任务名<br>E)[前期共定] (北美智様<br>ロ 【共通知法】 管理<br>ロ 【共通知法】 管理<br>ロ 【英通知法】 管理 | P.決敗消告           Ko-检查         在下拉列表中           8-週回         按钮           2-週回         按钮           0-現下         Ke-7留 | 9选择职能,然后点击保存 |                 | XX-59          | XX(RE)5                   |
|                                      |                                                                    | <b>9.7</b> 10 19                                                                                                    |              |                 |                |                           |

说明:任务数据来源于统筹规划模块,公司来源于有该工程权限的所有公司;该模块主要标 注每家公司对应任务的职能分工。

操作: 点击'修改'按钮-->在下拉列表中选择职能-->点击保存按钮

#### 3. 统筹规划

#### 3.1 创建任务包

|     | 【前期开发】资料采集   |    | 设计 【前期开发   | ]统筹规划 [# | 添加                                                                 | 任务                      | ×      |                                |  |
|-----|--------------|----|------------|----------|--------------------------------------------------------------------|-------------------------|--------|--------------------------------|--|
|     |              |    |            |          | *任务名称:                                                             | 此任务为总控规划创建的任务,因此下列选项中只可 | 進揮公司 * |                                |  |
| 855 |              |    | * E        | 8        | 新任務                                                                | 主办方/人:                  |        | 5 0 0 B                        |  |
|     |              |    |            | 權极這用 任务开 |                                                                    | 请选择主办方/人 >              |        | 新校用 导入excel 导出excel 副数数据 全部/正常 |  |
| WBS |              |    |            | 实际开始     | *是否议直为关键卫急;                                                        | 协办方/人:                  |        | 10月 · 12月<br>9月 10月            |  |
| 1   | □ (前期开发) 統著管 | œ. |            |          |                                                                    | 请选择协办方/人 ~              |        | <b>11</b>                      |  |
| 1.1 | □ ← 【決策策划】管理 |    | 2022-09-28 |          | *任务类型:                                                             | 配合方/人:                  |        | 000                            |  |
|     | 白新任務         |    | 2022-09-28 |          | <ul> <li>任务包</li> <li>①</li> <li>任务</li> </ul>                     | 请选择配合方/人 ~              |        | 000                            |  |
| 1.2 | [] (根建立项)管理  |    | 2022-09-28 |          | 编码:                                                                | 参与方(多选):                |        |                                |  |
| 1.3 | [] 【实施集划】管理  |    | 2022.09.28 |          | 请输入编码 (选填)                                                         |                         |        |                                |  |
|     |              |    |            |          | * 计划开始:                                                            |                         |        |                                |  |
|     |              |    |            |          | 2022-09-28                                                         |                         |        |                                |  |
|     |              |    |            |          | <ul> <li>计划结束:</li> </ul>                                          |                         |        |                                |  |
|     |              |    |            |          | 2022-09-29                                                         |                         |        |                                |  |
|     |              |    |            |          | 计划工期:                                                              |                         |        |                                |  |
|     |              |    |            |          | <ul> <li>以计划开始时间为基准,算计划结束时间</li> <li>以计划结束时间为基准,算计划开始时间</li> </ul> |                         |        |                                |  |
|     |              |    |            |          | 实际开始: 实际结束:                                                        |                         |        |                                |  |
|     |              |    |            |          | 请选择日期 〇〇 请选择日期 〇〇                                                  |                         |        |                                |  |
|     |              |    |            |          | 实际工器:<br>● 以头标开批时间为墨席,算头标给本时间<br>● 以实际结束时间为墨席,算实际开始时间<br>■交 关闭     |                         |        |                                |  |

说明:统筹规划只能新增任务包指派给负责公司;公司接收到任务包后再细化分解任务包形 成任务。

任务名称:填写任务名称 是否设置为关键节点:关键节点为里程碑任务

#### 编码:任务编码

- 计划开始:任务计划开始时间
- 计划结束:任务计划结束时间
- 计划工期:可编辑;输入工期后自动换算出计划开始/结束日期
- 实际开始:任务实际开始时间
- 实际结束:任务实际结束时间
- 实际工期:可编辑;输入工期后自动换算出实际开始/结束日期
- 主办方/人: 必填项, 任务包的指派方/主要责任方; 只能选择公司。
- 协办方/人:选填,任务包的协办方。
- 配合方/人:选填,任务包的配合方。
- 参与方:可多选,赋予该单位任务的查看权。

#### 3.2 沟通交流

#### 入口

| +   | 数建科技         缔值项目         条 食(总拉方)         三 |               |                 |                  |                 |                 |            |           |            |           |           |          |       |           |             |             |              |                           |           |            |           |      |
|-----|----------------------------------------------|---------------|-----------------|------------------|-----------------|-----------------|------------|-----------|------------|-----------|-----------|----------|-------|-----------|-------------|-------------|--------------|---------------------------|-----------|------------|-----------|------|
| 【总投 |                                              |               | 项目社             | 现窗 项目策划 功        | 页目监控 BIN        | 1协同 成果3         | 作 个人       | 中心 我的     | 的任务 😫      | 与方管理      |           |          |       |           |             |             |              |                           |           |            |           | 我的权限 |
|     | For the second second second                 | Comparing and | (DID)           |                  | an an a         |                 |            |           | 3          | 8         |           |          |       |           |             |             |              |                           |           |            |           |      |
|     | 【前期并友】资料米集                                   | 【削期并友】粗       | 织设计 【削期升友       | ] 凱舞规划 【前相       | <b>开友】</b> 实施计划 | 1               |            |           |            |           |           |          |       |           |             |             |              |                           |           |            |           |      |
| 参与方 | 查看全部                                         |               | ▼ 🔒<br>显示至 编辑任务 | 日 昭<br>模板应用 任务升级 | 日务降款里           | ♀ 8↑<br>程碑 任务上移 | 18<br>任务下移 | ▼<br>任务过滤 | ■<br>关键路径  | □<br>基线 0 | 回<br>K存基线 | 喻<br>列配置 | 日特固维放 | 巴<br>批量環权 | ◎<br>保存模板 3 | (2)<br>查看权限 | 民<br>导入excel | C <sup>1</sup><br>导出excel | の<br>刷新数据 | 2<br>全解/正常 |           |      |
| WBS | 任务务                                          |               | 计划开始            | 实际开始             | 工明 #66          | 给 风日の走人         | 参与方        | 进度        | 沟通交流       | 关联合同      |           |          |       |           | 8           | 月 - 10月     |              |                           |           |            | 10月 - 12月 |      |
|     |                                              |               | 0000 00 00      |                  | 0 +111          |                 |            |           | -          | -         |           |          |       | 8月        |             |             |              | 9月                        |           |            | 10月       |      |
| 1   | 🗉 🖂 【制朝井友】 梁輝官                               | 定             | 2022-09-28      |                  | 2 J 711g        | 132111          |            | 0%        | - <b>-</b> | 15        |           |          |       |           |             |             |              |                           |           | 517        |           |      |
| 1.1 | 🗋 【決策策划】管理                                   | +             | 2022-09-28      |                  | 2 广州麦           | 如建倍             | 12         |           | -          | 10        |           |          |       |           |             |             |              |                           |           | 111        |           |      |
| 1.2 | 🗋 【报建立项】管理                                   | +             | 2022-09-28      |                  | 2 广州麦           | 奴建信             | <b>1</b>   | 0%        |            | 8         |           |          |       |           |             |             |              |                           | 0         |            |           |      |
| 1.3 | 🗋 【实施策划】管理                                   | +             | 2022-09-28      |                  | 2 广州麦           | 222102          | 1          | 0%        | <b>P</b>   | 100       |           |          |       |           |             |             |              |                           | 1         | <b>11</b>  |           |      |
|     |                                              |               |                 |                  |                 |                 |            |           |            |           | _         |          |       |           |             |             |              |                           |           |            |           |      |
| 说「  | 明: 基于                                        | 任务i           | 进行即时            | 打迪讯交             | 〔流。             |                 |            |           |            |           |           |          |       |           |             |             |              |                           |           |            |           |      |

操作:点击任务后面的沟通交流入口,进入下图聊天窗口。

#### 添加聊天成员

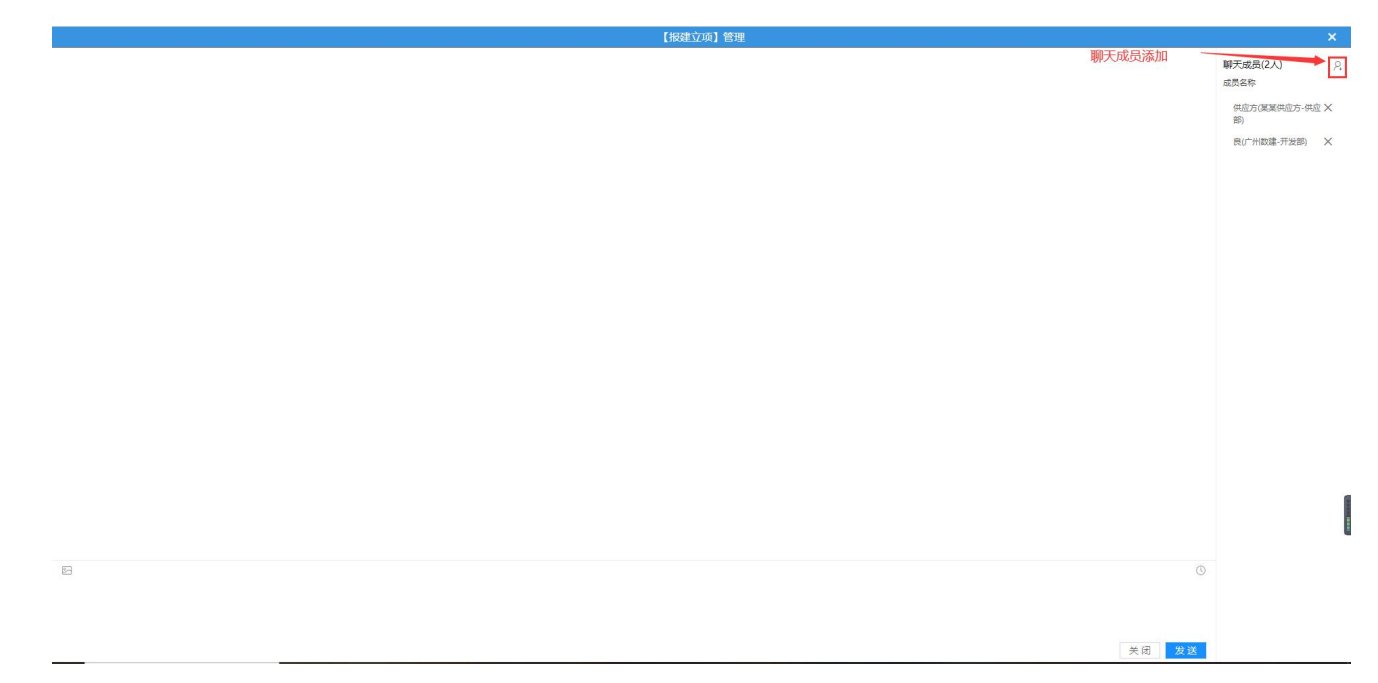

操作:点击上图右上角的新增按钮

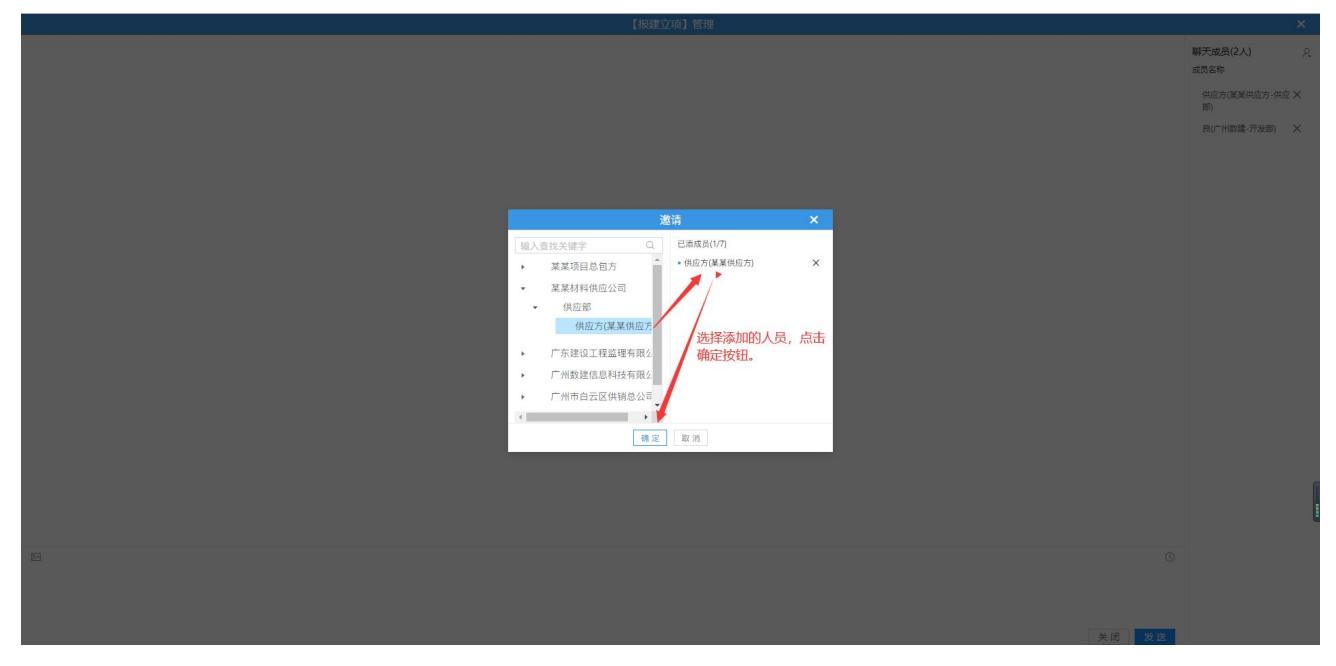

操作:选择成员,然后点击确定按钮即可。

# 3.3 关联合同

| 数建科技<br>【总控方】全寿命工程管理集成协同。                                                                                                    | 总控平台 项目视路                                                                                                    | 函 项目策划 项目监控 BIM协同                                                                                                    | 名<br>成果文件 个人中心 我的任务                                                  | <b>德信项目</b><br>计 参与方管理                                                                                                    |                  |                                                                               |                        |                                                                                                    |                                                                                                    | 良(总控方) 三<br>我的权限                                                                      |
|----------------------------------------------------------------------------------------------------|----------------------------------------------------------------------------------------------------|----------------------------------------------------------------------------------------------------|----------------------------------------------------------------------|----------------------------------------------------------------------------------------------------|------------------|-------------------------------------------------------------------------------|------------------------|----------------------------------------------------------------------------------------------------|----------------------------------------------------------------------------------------------------|---------------------------------------------------------------------------------------|
| 【前期开发】资料采集 【前期开                                                                                                    | 开发】组织设计  【 <b>前期开发】</b>                                                                                                    | <b>统筹规划</b> 【前期开发】实施计划                                                                                                    |                                                                      | *                                                                                                    |                  |                                                                               |                        |                                                                                                    |                                                                                                    |                                                                                       |
| 参与方: 查看全部                                                                                                    | ▼ 2<br>显示至 编辑任务 模                                                                                                    | □ □ □ □ □ □ □ □ □ □ □ □ □ □ □ □ □ □ □                                                                                                    | 目本 18 平 E<br>任务上移 任务下移 任务过滤 关键                                       | 3 (5) 三<br>1812 基线 保存基线                                                                                                    | @ 日<br>列配置 甘特固缩放 | B B<br>批量赋权 保存模板                                                              | []]<br>查看权限 导》         | 割 IC<br>excel 等出excel                                                                                                    | 〇 図<br>刷新数据 全層/正常                                                                                                    |                                                                                       |
| WBS 任务名                                                                                                    | 计划开始                                                                                                    | SWAM IN AND D                                                                                                    | 11000 参与方 进度 沟通                                                      | 胶流 关联合同                                                                                                    |                  |                                                                               | 8月                     | 8月 - 10月                                                                                                    | 9月                                                                                                    | 10月 - 12月<br>10月                                                                      |
| 1 🗉 😑 【前期开发】统筹管理                                                                                                    | 2022-09-28                                                                                                    | 2 广州数建信                                                                                                    | <b>FL 0%</b>                                                         |                                                                                                    |                  |                                                                               |                        |                                                                                                    |                                                                                                    |                                                                                       |
| 1.1 [] 【決策策划】管理                                                                                                    | + 2022-09-28                                                                                                    | 2 广州数建信                                                                                                    | <b>1</b> 0%                                                          | 16                                                                                                    |                  |                                                                               |                        |                                                                                                    |                                                                                                    |                                                                                       |
| 1.2 [报建立项] 管理                                                                                                    | + 2022-09-28                                                                                                    | 2 广州数建信                                                                                                    | <b>16</b> 0%                                                         |                                                                                                    |                  |                                                                               |                        |                                                                                                    | 0 🕕                                                                                                    | 0                                                                                     |
| 1.3 [实施策划] 管理                                                                                                    | + 2022-09-28                                                                                                    | 2 广州数建信                                                                                                    | <b>11</b> 0%                                                         |                                                                                                    |                  |                                                                               |                        |                                                                                                    | Ħ                                                                                                    |                                                                                       |
|                                                                                                    |                                                                                                    |                                                                                                    |                                                                      |                                                                                                    |                  |                                                                               |                        |                                                                                                    |                                                                                                    | l                                                                                     |
|                                                                                                    |                                                                                                    |                                                                                                    |                                                                      |                                                                                                    |                  |                                                                               |                        |                                                                                                    |                                                                                                    |                                                                                       |
| ◆ 数建科技<br>【总统方】全考命工程管理集成协同4                                                                                                    | 总规平台 项目视室                                                                                                    | 看 <u>项目策划</u> 项目监控 BIM协同                                                                                                    | 餐<br>成果文件 个人中心 报的任务                                                  | 總信项目<br>; 参与方管理<br>关联合同                                                                                                    | ×                |                                                                               |                        |                                                                                                    | \$                                                                                                    | 良(总拉方) 三<br>我的权限                                                                      |
|                                                                                                    |                                                                                                    | 有 <u>项目策制</u> 项目监控 BM协同<br>成 <b>转规划</b> [前明开发]实施计划                                                                                                    | 《     成果文件 个人中心 我的任务     "     有法择需要关联的合同     "     法法择需要关联的合同     " | 總信项目<br>                                                                                                    | ×                |                                                                               |                        |                                                                                                    | 4                                                                                                    | 良(总拉方) 上 我的权限                                                                         |
| 致建科技           【9世方】主与今工程管理事成协同4           【前期开发】资料采集           (前期开发】资料采集           参与方:                                                                                                    |                                                                                                    | 1 項目施設 項目監控 BM协同<br>成算規划 [印刷开发] 実施计划<br>記 记 記 ぞ<br>2011年 1月 日 マ<br>2011年 1月 日 マ                                                                                                    | 拿<br>成原文件 个人中心 我的任务<br>请选择编要关联约合同                                    | 参信项目<br>; 参与方管理<br>关联合同                                                                                                    | ×                | ()<br>開始<br>11日<br>11日<br>11日<br>11日<br>11日<br>11日<br>11日<br>11日<br>11日<br>11 | (2)<br>正者权限 等)         | excel Stancel                                                                                                    | マ (2)<br>用新教課 全部/正常                                                                                                    | 食(总拉方) 正<br>我的权限                                                                      |
| 数連科技<br>(302万) 主命為工業要求集成効果を<br>(前期开发) 没料采用 (前期开<br>参与方: 直信全部           WBS         任务名                                                                                                    |                                                                                                    |                                                                                                    | 成県文件 个人中心 我的任务                                                       | 總信項目<br>; 参与方管理<br>关联合同                                                                                                    | ×                | E B.<br>Rizak Arras                                                           | (京)<br>空音収測 等入         | 값 년<br>excel 국进excel<br>8月 - 10月                                                                                                    | 〇 原<br>利売気出 全部/正和<br>0月                                                                                                    | 食(基拉方)<br>我的状態<br>10/5 - 12/月<br>10/7                                                 |
| 数連科技           (100万) 土水の工業可能成分開始           (前期开发) 渋村沢集 (前期子           (時期开发) 渋村沢集 (前期子           少与方:         宣告全部           VMS         任务会           1         0:           (前期开发) 洗料変通         (約累定)                                                                                                    | 日本 (1993年年年年年年年年年年年年年年年年年年年年年年年年年年年年年年年年年年年                                                                                                    | 正 項目強烈 項目監控 BM协同<br>成務規划 [前期开发] 实施计划<br>医 ゼ ゼ ジ シ<br>取成用 住务用命 住务用命 重要用<br>実施开始 1.3 所原件<br>2 厂州数建造                                                                                                    | 2<br>成単文件 个人中心 我的任务                                                  | 會信项目                                                                                                    | ×                |                                                                               | (武)<br>主者校課 等)<br>0月   | 문 년<br>escel 영원escel<br>8년 - 10년                                                                                                    | 〇<br>周期<br>周期<br>日<br>日<br>日<br>日<br>日<br>日<br>日<br>日<br>日<br>日<br>日<br>日<br>日                                                                                                    | 良(品校方)<br>我的収限<br>10月-12月<br>10月                                                      |
| 数建料技           (1007)         土水 白工作業現象成分開成           (回期开来)         資料采集           (回期开来)         資料采集           (回期开来)         資料采集           (回期开来)         資料采集           (回期开来)         資料采集           (回期开来)         資料采集           (回期开来)         資料采集           (回期开来)         (回期开来)           (回日)         (回用来)           1         □           (注)         (共振来社) | 日本 1 日 (1) 日 (1) H (1) H (1) H ( | アロ 始然 現日監控 BM 协同     林規規     「同期开菜】 実施计划     日期 日本     日本     日本 |                                                                      | <ul> <li>書信項目</li> <li>参与方着理</li> <li>关联合同</li> <li>/、</li> <li>/、</li> <li>/、</li> <li>/、</li> <li>/、</li> <li>/、</li> <li>/、</li> <li>/、</li> <li>(关联: 按钮)</li> </ul> | ×                |                                                                               | (2)<br>重要权限 等><br>8月   | ago - 10月                                                                                                    | 〇 (漢<br>和新加 主)(注来<br>0)<br>(〕                                                                                                    | 食(総校方) 正<br>我的収限<br>10月 - 12月<br>10月                                                  |
| 数建科技           (1977)         2.95 (1977)         100 (1977)           (1977)         2.95 (1977)         100 (1977)           (1977)         2.95 (1977)         (1977)           (101)         (1977)         (1977)           (11)         (1977)         (1977)           (12)         (1988)         (1977)                                                              | 300 平台     10 田田公計     10 田田内計     10 田田内計     10 田田内計     10 田田内計     10 田田内計     10 田田内計     10 田田内計     10 田田内計     10 田口内計     10 田口内     10 田口内     10 田口内     10 田口内     10 田口     10 田口     10 田口     10 田口     10 田口     10 田     10 田     10 H     |                                                                                                    | 成県文件 个人中心 見約任务                                                       | 警信项目                                                                                                    | ×                |                                                                               | 25<br>26028 49)<br>89  | S C<br>accel ⊕Hiescel<br>a/3 - 10/3                                                                                                    | で<br>日本<br>の月<br>一<br>で<br>で<br>で<br>で<br>で<br>で<br>で<br>の<br>の<br>の<br>の<br>の<br>の<br>の<br>の<br>の<br>の<br>の<br>の<br>の                                                                                                    | <ul> <li>食(総控力) 正</li> <li>我的収置</li> <li>10月-12月</li> <li>10月</li> <li>10月</li> </ul> |
|                                                                                                    | またま<br>日日日日<br>本21 日日代日日<br>「「一日日日日日日」<br>「「一日日日日日」<br>「一日日日日日日」<br>「一日日日日日日日日日日日日日日日日日日日日日日日日日日日日日日日日日日日日                                                                                                    | 項目知道         項目知道         即時時期           成算規划         [前期开发] 支援计划            日         日         日           日         日         日           日         日         日           日         日         日           日         日         日           日         日         日           日         日         日           日         日         月           日         日         月           日         日         月           日         日         月           日         1日         月           2         「州教建省         2           2         「州教建名           2         「州教建名                                                                                                    |                                                                      | 當信項目                                                                                                    | ×<br>取消          | C 3                                                                           | (注<br>主电(2)用 中/<br>0/] | () C<br>excel (1)(2000)<br>(1)(2000)<br>(1)(2 | <ul> <li>○</li> <li>○</li></ul> | <ul> <li>食(総技力) 正</li> <li>我的収入</li> <li>10月 - 12月</li> <li>10月</li> </ul>            |

说明:将任务与合同关联起来,方便汇总查看完成这份合同需要完成哪些任务。 操作:点击任务后面的'关联合同'入口-->选择合同,然后点击'关联'按钮即完成操作。

#### 4. 实施计划

#### 4.1 创建任务

| 【前朝开发】资料采    | a 【前朝开发】组织设计       | 【前朝开》     | 1〕统筹规划 【育 | 添加                             | 旧任务                                           | ×     |                    |           |  |  |  |
|--------------|--------------------|-----------|-----------|--------------------------------|-----------------------------------------------|-------|--------------------|-----------|--|--|--|
|              |                    |           |           | * 任务名称:                        | 主办方/人:                                        |       |                    |           |  |  |  |
| 参与方: 广州数建信息科 | → 社技有限公司 → 見示至     | ■<br>編輯任务 |           | 新任務                            | 良(广州数建) ~                                     | 加载所有人 | 間 世<br>看权限 特出excel | つ<br>刷新数報 |  |  |  |
| 标注 选择 WBS 编码 |                    |           |           | *是否设置为关键节点:                    | 协办方/人:                                        |       |                    |           |  |  |  |
|              |                    |           |           | ○ 是 ● 否                        | 请选择协办方/人 >>                                   |       | 日-09日 29日-16日      |           |  |  |  |
|              |                    |           |           | * 任务类型:                        | 配合方/人:                                        |       |                    |           |  |  |  |
|              |                    |           |           | ○ 任务包 ● 任务                     | 请选择配合方/人 >>>>>>>>>>>>>>>>>>>>>>>>>>>>>>>>>>>> |       |                    |           |  |  |  |
|              | D SOURCELES        |           |           | 关联结构项目PBS                      | 校审方/人(1审):                                    |       |                    |           |  |  |  |
|              |                    |           |           | 选择需要关联的工程 🛛 🗸                  | 请选择校审方/人 ~                                    | 增加    |                    |           |  |  |  |
|              |                    |           |           | 编码:                            | 审核方/人(1审):                                    |       |                    |           |  |  |  |
| 12           |                    |           |           | 请输入编码(选填)                      | 请选择审核方/人 ~                                    | 地 力口  |                    |           |  |  |  |
| . 121        | D HORE N BA        |           |           | * 计划开始:                        | 审定方/人(1审):                                    |       |                    |           |  |  |  |
| . 13         |                    |           |           | 2023-05-10                     | 请选择审定方/人 >>>>>>>>>>>>>>>>>>>>>>>>>>>>>>>>>>>> | 增加    |                    |           |  |  |  |
|              | C (Septembrie) and |           |           | * 计划结束:                        | 参与方(多选):                                      |       |                    |           |  |  |  |
|              |                    |           |           | 2023-05-12                     |                                               |       |                    |           |  |  |  |
|              |                    |           |           | 计划工期:<br>() 以计划开始时间为基准,算计划结束时间 | 实际开始:                                         |       |                    |           |  |  |  |
|              |                    |           |           | 3 以计划结束时间为基准,算计划开始时间           | 请选择日期                                         |       |                    |           |  |  |  |
|              |                    |           |           |                                | 实际结束:                                         |       |                    |           |  |  |  |
|              |                    |           |           | 提交 关闭                          | 请洗择日期 🗇                                       | -     |                    |           |  |  |  |
|              |                    |           |           | 4                              |                                               | F.    |                    |           |  |  |  |
|              |                    |           |           | ¢                              |                                               | •     |                    |           |  |  |  |

说明:实施计划是对统筹规划指派给本公司任务包进行细化分解,细分完成工作任务。

#### 操作

任务名称:填写任务名称 是否设置为关键节点:是否设置任务为关键节点任务 任务类型:可选为任务包或者任务;任务包则指派人可以继续细化创建子任务,任务则不能 再细化。 关联结构项目 PBS: 将任务与工程关联 编码:填写任务编码 计划开始:选择任务计划开始时间 计划结束:选择任务计划结束时间 计划工期:选择计划时间计算方式,输入工期则自动计算出计划时间显示 实际开始:选择任务实际开始时间 实际结束:选择任务实际结束时间 实际工期:选择实际时间计算方式,输入工期则自动计算出实际时间显示 主办方/人:任务的指派人,只能指派个人账户,不能指派公司。 协办方/人:选填,任务包的协办方。 配合方/人:选填,任务包的配合方。 参与方:可多选,赋予该单位任务的查看权。 校审方:选择任务校核人(任务完成后的校审人) 审核方:选择任务审核人(任务完成后的审核人) 审定方:选择任务审定人(任务完成后的审定人)

# 4.2 前置任务

| 数建科技                                                                                                    |           |                  |              |                   |           | 测试用       | ₿              |               |             |              |       |                 |              | _                 |               |         | 良 (总控方)    | i ie                     |
|----------------------------------------------------------------------------------------------------|-----------|------------------|--------------|-------------------|-----------|-----------|----------------|---------------|-------------|--------------|-------|-----------------|--------------|-------------------|---------------|---------|------------|--------------------------|
| 【总控方】全寿命工程管理集成协同总控平台                                                                                                    | 项目        | 视窗 <u>项目策划</u> 项 | 页目监控 BIM协同   | 成果文件 个人           | (中心 我的    | 旧务参       | 与方管理           |               |             |              |       |                 |              |                   |               |         |            | 我的权限                     |
| 【前期开发】资料采集 【前期开发】组织设计                                                                                                    | 【前期开发     | 】统筹规划 【前期        | 开发】实施计划      |                   |           | *         | /              |               |             |              |       |                 |              |                   |               |         |            |                          |
| 参与方: 广州数建信息科技有限公司 ▼ 显示至                                                                                                    | ₽<br>编辑任务 | 日 日<br>模板应用 任务升级 | 七 ♀ 任务降级 里程碑 | 計 18<br>任务上移 任务下移 | ♀<br>任务过滤 | □<br>关键路径 | □ Ξ<br>基线 保存基金 | (3)<br>15 列配直 | 9<br>114119 | 同<br>宿放 批量赋权 | 日保存模板 | 國<br>查看权限       | ☑<br>导出excel | つ<br>服績振風         | □】<br>全屏/正常   |         |            |                          |
| 标注 选择 WBS 编码 任务名                                                                                                    |           | 计划开始             | 计划结束         | 实际开始              | 实际结束      | 前還任务      | 基线开始           | 基锡结束          | 工期          | 拥挤给工         | 人责负目页 | 2023 三月 27日-14日 | 03日-21日      | 2023 g<br>10日-28日 | 四月<br>17日-04日 | 24日-11日 | 01日-18日 08 | 2023 五月<br>日-25日 15日-02日 |
| 1 2 (前期开发)实施计划                                                                                                    |           | 2023-04-04       | 2024-03-09   | 2023-05-12        |           | <b>R</b>  | 2023-04-04 2   | 2024-03-05    | 341         | 广州数建信        |       |                 | l.           |                   |               |         |            |                          |
| 1.1 E 合 【決策策划】管理                                                                                                    | +         | 2023-04-04       | 2024-03-09   | 2023-05-12        |           | 8         | 2023-04-04 2   | 2024-03-05    | 341         | 广州数建信        |       |                 | ļ            |                   |               |         |            |                          |
| 1.1.1 111 已 合 决策策划任务                                                                                                    | +         | 2023-05-10       | 2023-05-12   |                   |           | 8         | 2023-05-10 2   | 2023-05-12    | 3           | 广州数建信        |       |                 |              |                   |               |         |            | 计划杆                      |
| 🗋 1.1.1. 🗋 📂 新任務                                                                                                    |           | 2023-05-10       | 2023-05-10   |                   |           | 55.       | 2023-05-10 2   | 2023-05-10    | 0           | 良(广州数3       |       |                 |              |                   |               |         |            | •                        |
| 1.1.4 114 注策策划任务1                                                                                                    |           | 2023-04-04       | 2024-03-09   |                   |           | 55        | 2023-04-04 2   | 2024-03-05    | 341         | 良(广州数3       |       |                 |              |                   |               |         |            |                          |
| 1.1.5 115 注 決策策划任务2                                                                                                    |           | 2023-04-04       | 2024-03-09   |                   |           | R         | 2023-04-04 2   | 2024-03-05    | 341         | 良(广州数3       |       |                 | [            |                   |               |         |            |                          |
| 1.2 · [报建立项] 管理                                                                                                    | +         | 2023-04-04       | 2024-03-09   |                   |           | R         | 2023-04-04 2   | 2024-03-05    | 341         | 广州数建信        |       |                 | [            |                   |               |         |            |                          |
| □ 1.2.1 □ 新任務发                                                                                                    |           | 2023-04-04       | 2024-03-09   |                   |           | <b>51</b> | 2023-04-04 2   | 2024-03-05    | 341         | 良(广州数建       |       | (               |              |                   |               |         |            |                          |
| 1.3 【实施策划】管理                                                                                                    | +         | 2023-04-04       | 2024-03-09   |                   | /         | 54        | 2023-04-04 2   | 2024-03-05    | 341         | 广州数建信        |       |                 |              |                   |               |         |            |                          |
|                                                                                                    |           |                  |              | ,                 |           |           |                |               |             |              |       |                 |              |                   |               |         |            |                          |
|                                                                                                    |           |                  |              |                   |           |           |                |               |             |              |       |                 |              |                   |               |         |            | 1                        |
|                                                                                                    |           |                  |              |                   |           |           |                |               |             |              |       |                 |              |                   |               |         |            |                          |
|                                                                                                    |           |                  |              |                   |           |           |                |               |             |              |       |                 |              |                   |               |         |            |                          |
|                                                                                                    |           |                  |              |                   |           |           |                |               |             |              |       |                 |              |                   |               |         |            |                          |
|                                                                                                    |           |                  |              |                   |           |           |                |               |             |              |       |                 |              |                   |               |         |            |                          |
| 4                                                                                                    |           |                  |              |                   | _         |           |                |               |             |              | <     | > .             |              |                   |               |         |            | ,                        |
| Theory and the second second sec |           |                  |              |                   |           |           |                |               |             |              |       | 1000            |              |                   |               |         |            |                          |

操作:点击任务的'前置任务'入口。

| 数建科技                                       |                                                   | 🕵 良 (总控方) 🖂           |
|--------------------------------------------|---------------------------------------------------|-----------------------|
| 【总控方】全寿命工程管理集成协同总控平台 项目视窗 <u>项目策划</u> 项目监控 |                                                   |                       |
| 【前期开发】资料采集 【前期开发】组织设计 【前期开发】抗常规划 【前期开发】    | 前責任务 ×                                            |                       |
|                                            | 前直任务                                              | 1 U O R               |
| 参与方: 「州数建信息科技有限公司」 显示至 编辑任务 模板应用 任务并级 任务局  | 生理時 任务编码 任务名 关系 操作 比量成权 保存模拟 宣者                   | 权限 导出excel 解新数据 全部/正常 |
| 版注 遨绎 W/BS 编码 任务名 计划开始                     | 2023。<br>建築 東目免患人 (2223)<br>27日<br>27日            |                       |
| □ 1 □ □ [前期开发] 实施计划 2023-04-04 2           | 103-09 数建信                                        |                       |
| 1.1 回 (決策策划) 管理 — 2023-04-04 2             | 103-09 1、输入编码,搜索出对应的任务 数建值                        |                       |
| 1.1.1 111 回 合 決策策划任务 + 2023-05-10 2        | 305-12 11 Q 数撤借                                   |                       |
| □ 1.1.1. □ 严新任務 2023-05-10 2               | 3-05-10 任务编码 任务名 设置为前置任务 "州政治                     | •                     |
| □ 1.1.4 114 □ 決策策划任务1 2023-04-04 2         | 403-09 111 注意能能到任务 初期                             |                       |
| □ 1.1.5 115 □ 決策策划任务2 2023-04-04 2         | 103-09 ************************************       |                       |
| □ 1.2 [报建立项] 管理 + 2023-04-04 2             | 403-09 114 决策策划任务1 设置 数建信                         |                       |
| □ 1.2.1 □ 新任務发 2023-04-04 2                | 403-09 2、选择要设置的任务,点击"设置按钮" "州政府<br>115 决策策划任务2 设置 |                       |
| □ 1.3 □ [实施策划] 管理 + 2023-04-04 2           | 4-03-09 教建信                                       |                       |
|                                            |                                                   |                       |
|                                            |                                                   |                       |
|                                            |                                                   | L                     |
|                                            |                                                   |                       |
|                                            |                                                   |                       |
|                                            |                                                   |                       |
| 4                                          |                                                   | ,                     |

操作:输入任务编码,搜索出相关的任务-->选择要设置的前置任务,点击'设置'按钮

| tareni | 建科技 | 和用意味用品拉平台 | 项目 | 视音 <u>项目策划</u> | 项目监控 日州协同 | 1 成果文           | 伸一个人                                                                                                    | 测试用<br>中心 我的任务 参与方管                                                                   | 理                                                          |                                                                                             |                                                                                                    | 🕌 良(总控方 | ) 三<br>我的权限 |
|--------|-----|-----------|----|----------------|-----------|-----------------|----------------------------------------------------------------------------------------------------|---------------------------------------------------------------------------------------|------------------------------------------------------------|---------------------------------------------------------------------------------------------|----------------------------------------------------------------------------------------------------|---------|-------------|
|        |     |           |    |                |           | _               |                                                                                                    | 前置任务                                                                                  |                                                            |                                                                                             |                                                                                                    |         |             |
|        |     |           |    |                |           | 前五(<br>新福<br>美夜 | ##元<br>五<br>(元<br>元<br>元<br>元<br>元<br>元<br>一<br>元<br>二<br>(<br>四<br>四<br>二<br>二<br>(<br>二<br>(<br>二<br>元<br>(<br>二<br>元<br>(<br>二<br>元<br>(<br>二<br>二<br>(<br>二<br>二<br>(<br>二<br>二<br>(<br>二<br>二<br>(<br>二<br>( | 前置任务设置<br>新:決議策制任务14成为決議<br>5:<br>13:<br>13:<br>13:<br>13:<br>14:<br>14:<br>14:<br>14 | ×<br>転制任务200前<br>集型和设置间隔天<br>発定按钮<br>回<br>回<br>電<br>可<br>電 | 1<br>1<br>1<br>1<br>1<br>1<br>1<br>1<br>1<br>1<br>1<br>1<br>1<br>1<br>1<br>1<br>1<br>1<br>1 | 1     1     1     1     1     1     1     1     1     1     1     1     1     1     1     1     1     1     1     1     1     1     1     1     1     1     1     1     1     1     1     1     1     1     1     1     1     1     1     1     1     1     1     1     1     1     1     1     1     1     1     1     1     1     1     1     1     1     1     1     1     1     1     1     1     1     1     1     1     1     1     1     1     1     1     1     1     1     1     1     1     1     1     1     1     1     1     1     1     1     1     1     1     1     1     1     1     1     1     1     1     1     1     1     1     1     1     1     1     1     1     1     1     1     1     1     1     1     1     1     1     1     1     1     1     1     1     1     1     1     1     1     1     1     1     1 <th></th> <th></th> |         |             |

说明:前置任务是对任务的计划时间进行关联;完成-开始 FS(前置任务完成后,本任务则 开始)、完成-完成 FF(前置任务完成时,本任务也完成)、开始-开始 SS(前置任务开始,本 任务也开始)、开始-完成 SF(前置任务开始时,本任务则完成)。

如设置了间隔时间为 3 天,完成-开始 FS 则表示间隔前置任务完成 3 天后本任务才开始;依 次类推。

操作:选择前置任务类型-->设置间隔天数-->点击确定按钮即可

#### 4.3 任务成果

| 数建料技         激试用 <th< th=""> <th<< th=""><th>5)</th><th>Ξ</th></th<<></th<> |            |         |            |               |               |           |                 |              |            |            |                        | 5)        | Ξ          |          |            |             |          |                     |            |               |           |             |                    |         |         |         |
|-----------------------------------------------------------------------------|------------|---------|------------|---------------|---------------|-----------|-----------------|--------------|------------|------------|------------------------|-----------|------------|----------|------------|-------------|----------|---------------------|------------|---------------|-----------|-------------|--------------------|---------|---------|---------|
| 【总括                                                                         |            |         |            |               | 项目视窗          | 项目策划      | 」 项目监持          | ≌ BIM协≸      | 司 成果:      | 文件 个人      | (中心 我的                 | 日子 参      | 与方管理       |          |            |             |          |                     |            |               |           |             |                    |         |         | 我的权限    |
|                                                                             | 【前期开发】资料系  | R集 【前期开 | 发】组织设      | 计【前非          | 明开发】统筹        | 规划        | 【前期开发】          | 实施计划         |            |            |                        |           | 4          |          |            |             |          |                     |            |               |           |             |                    |         |         |         |
| 参与方                                                                         | : 广州数建信息   | 科技有限公司  | ~ 5        | ▼  <br>1示至 编辑 | 自 日<br>任务 模板広 | 。<br>用 任务 | 23 23<br>汗痰 任务时 | ♀<br>163 里程碑 | 81<br>任务上移 | ↓8<br>任务下移 | ▼<br>任务过滤              | ●<br>关键路径 | □<br>基线 () | 回<br>存基线 | (2)<br>列配置 | 0<br>HABAAA | 巴<br>批量賦 | 日<br>四<br>一<br>保存模相 | []<br>查看权限 | ピ<br>引引出excel | つ<br>周新数据 | []<br>全屏/正常 |                    |         |         |         |
| 練                                                                           | 实际开始       | 安际结束    | 前置任务       | 基线开始          | 基线结束          | 工明        | 指派给             | 项目负责人        | 参与方        | 进          | 地度状态                   | 进度        | 任务成        | 果        | 措施         | 资料验收        | 沟通交流     | 关联施工                | 任务指引       | 02日 22日-09日   | 3 298-16E | 05日-23日     | 2023 六月<br>12日-30日 | 19日-06日 | 26日-13日 | 03日-20日 |
| 3-09                                                                        | 2023-05-12 |         | 5          | 2023-04-0     | 4 2024-03-05  | 341       | 广州数建信           |              | 8          | 未开始 - 計    | 进行中。已完成                | 6%        | 12         |          | 8          | 15          | P        | ж                   |            |               |           |             |                    |         |         |         |
| 3-09                                                                        | 2023-05-12 |         | 8          | 2023-04-0     | 4 2024-03-05  | 341       | 广州数建信           |              | 8          | 未开始 - 1    | 进行中。已完成                | 20%       | 8          |          | 8          | 15          | P        | *                   |            |               |           |             |                    |         |         |         |
| 3-09                                                                        |            |         | <b>1</b>   | 2023-04-0     | 4 2024-03-05  | 341       | 广州数建信           |              | 81         | 未开始 -      | 进行中。已完成                | 0%        | 12         |          | 8          | 15          | P        | *                   |            |               |           |             |                    |         |         |         |
| 3-09                                                                        |            |         | <b>1</b> 7 | 2023-04-0     | 4 2024-03-09  | 341       | 广州数建信           |              | <b>R</b>   | 未开始 -      | 进行中 <mark>·</mark> 已完成 | 0%        | 12         |          | 8          | 15          | <b>P</b> | *                   | 6          |               |           |             |                    |         |         |         |
| 5-26                                                                        |            |         | 82         | 2023-05-2     | 4 2023-05-26  | 3         | 良(广州数3          |              | 5          | 未开始 - 1    | 进行中,已完成                | 0%        | 团          | _        | 8          | 16          | 1        | *                   | -          | 计现代           | 1         |             |                    |         |         |         |
| 6-02                                                                        |            |         | 8          | 2023-05-2     | 9 2023-06-02  | 5         | 良(广州数3          |              | 8          | 未开始 - 1    | 进行中,已完成                | 0%        | 國          |          | 12         | Б           | P        | *                   |            |               | 计划任务(     |             |                    |         |         |         |
|                                                                             |            |         |            |               |               |           |                 |              |            |            |                        |           | Î          |          |            |             |          |                     |            |               |           |             |                    |         |         |         |
|                                                                             |            |         |            |               |               |           |                 |              |            |            |                        |           |            |          |            |             |          |                     | (          | >             |           |             |                    |         |         |         |

说明: 上传任务的成果文件 操作: 点击任务的'成果文件'入口, 进入文件管理窗口。

|          |                            |            | 文件                  | 管理           |    |    | ×         |
|----------|----------------------------|------------|---------------------|--------------|----|----|-----------|
| ▶ 📒 任务成果 | [* 新建文件夹 刷新 分类: 全部文件 > 参与方 | i: 全部 ~    |                     |              |    |    | 搜索文件 Q. 五 |
|          | 全部文件                       |            |                     |              |    |    |           |
|          | □ 文件¥ \$                   | 大小 💲       | 修改时间 🛟              | 参与方          | 分享 | 查看 | 下载        |
|          | 📄 成果文件                     |            | 2023-05-24 09:26:57 | 广州数建信息科技有限公司 | ¢  |    |           |
|          | 新建文件夹,然后进入文件夹里面上传文件        | <u>800</u> |                     |              |    |    |           |
|          |                            |            |                     |              |    |    |           |
|          |                            |            |                     |              |    |    |           |
|          |                            |            |                     |              |    |    |           |

操作:新增文件夹-->进入文件夹中上传文件即可

#### 4.4 措施文件

| 数建科技            | ¢    | en at the | ad three 4 |           |               |            |             | (H) =          |              | (m) (D)       | 测试                | 用         |           |          |          |           |                                                                                       |           |              |           |             | Ę        | 良協   | 控方)                |            |
|-----------------|------|-----------|------------|-----------|---------------|------------|-------------|----------------|--------------|---------------|-------------------|-----------|-----------|----------|----------|-----------|---------------------------------------------------------------------------------------|-----------|--------------|-----------|-------------|----------|------|--------------------|------------|
| 1/2012/01 2:474 |      | SHEAR DIT |            | 坝目彻       | (四 <u>坝</u> ) | 日東刘 坝      |             | 机炉间 成果         | X1H 117      | (44/U) 3889   | nt <del>s</del> s |           | Ĩ         |          |          |           |                                                                                       |           |              |           |             |          |      |                    | 7315)1X PR |
| 【前期开发】          | 资料采集 | 【前排       | 明开发】组织设计   | 【前期开发】    | 统筹规划          | 1 【前期开     | 干发】实施计划     | U              |              |               |                   |           |           |          |          |           |                                                                                       |           |              |           |             |          |      |                    |            |
| 參与方: 广州数        | 建信息科 | 支有限公      | 司 > 🗸      | ▲<br>編輯任务 | ■<br>模板应用     | 23<br>任务升级 | 昭<br>任务降级 里 | ♀ 目†<br>程碑 任务上 | 18<br>修 任务下移 | ♀<br>任务过滤     | 日<br>关键路径         | □<br>基线 ( | 回<br>保存基线 | 段<br>列配置 | E<br>HAS | )<br>地放 拍 | E 日<br>日本<br>日本<br>日本<br>日本<br>日本<br>日本<br>日本<br>日<br>日<br>日<br>日<br>日<br>日<br>日<br>日 | E<br>查看权限 | ピ<br>导出excel | の<br>刷新数据 | []<br>全屏/正常 |          |      |                    |            |
| 任务省             |      |           | 计划开始       | 计划结节      | Ŧ.            | 实际开始       | 5374b       | 末 前置任          | 与 基线开始       | a 基线结束        | 工期                | 描记形的      | 项目负       | 表人       | 参与方      |           | 进度状态                                                                                  | 进度        | 任务成果         | 措施        | 资料验收        | 沟通交流     | 关联胎工 | 2023 三月<br>27日-14日 | 03日-21日 1  |
| 【前期开发】实施计划      | U    |           | 2023-04-04 | 2024-03   | -09           | 2023-05-12 | 2           | <b>1</b>       | 2023-04      | -04 2024-03-0 | 341               | 广州数3      | 建倍        |          | <b>B</b> | 未开始       | - 进行中 - 已完成                                                                           | 6%        | 8            | 19        | 16          | ø        | *    |                    |            |
| ] 【决策策划】管理      |      |           | 2023-04-04 | 2024-03   | -09           | 2023-05-1  | 2           | <b>R</b>       | 2023-04      | -04 2024-03-0 | 341               | 广州数3      | 建信        |          | <b>B</b> | 未开始       | - 进行中 - 已完成                                                                           | 20%       | 61           | 19        | 16          | ø        | *    |                    |            |
| ] 【报建立项】管理      |      |           | 2023-04-04 | 2024-03   | -09           |            |             | <b>B</b>       | 2023-04      | -04 2024-03-0 | 341               | 广州数3      | 建信        |          | 6        | 未开始       | • 进行中 • 巴克胡                                                                           | 0%        | 61           | 191       | 15          | P        | *    |                    |            |
| ] 【实施策划】管理      |      |           | 2023-04-04 | 2024-03   | -09           |            |             | R              | 2023-04      | -04 2024-03-0 | 341               | 广州数3      | 建信        |          | R        | 未开始       | - 进行中 - 巳完品                                                                           | 0%        | 8            | 191       | 16          | •        | 光    |                    |            |
| 🗋 实施策划1         |      |           | 2023-05-24 | 2023-05   | -26           |            |             | <b>1</b>       | 2023-05      | -24 2023-05-2 | 3                 | 良(广州      | 数章        |          | <b>1</b> | 未开始       | - 进行中 - 巳完時                                                                           | 0%        | 121          | 图         | 16          | <b>P</b> | *    |                    |            |
| □ 实施策划2         |      |           | 2023-05-29 | 2023-06   | -02           |            |             | <b>1</b> 2     | 2023-05      | -25 2023-06-0 | 5                 | 良(广州      | 数章        |          | <b>R</b> | 未开始       | - 进行中 - 巳完雄                                                                           | 0%        | 121          | 12        | 16          | <b>P</b> | *    |                    |            |
|                 |      |           |            |           |               |            |             |                |              |               |                   |           |           |          |          |           |                                                                                       |           |              | /         |             |          |      |                    |            |
|                 |      |           |            |           |               |            |             |                |              |               |                   |           |           |          |          |           |                                                                                       |           |              |           |             |          |      |                    |            |
|                 |      |           |            |           |               |            |             |                |              |               |                   |           |           |          |          |           |                                                                                       |           |              |           |             |          |      |                    |            |
|                 |      |           |            |           |               |            |             |                |              |               |                   |           |           |          |          |           |                                                                                       |           | /            |           |             |          |      |                    |            |
|                 |      |           |            |           |               |            |             |                |              |               |                   |           |           |          |          |           |                                                                                       |           |              |           |             |          |      |                    |            |
|                 |      |           |            |           |               |            |             |                |              |               |                   |           |           |          |          |           |                                                                                       |           |              |           |             |          |      |                    | l          |
|                 |      |           |            |           |               |            |             |                |              |               |                   |           |           |          |          |           |                                                                                       |           |              |           |             |          |      |                    |            |
|                 |      |           |            |           |               |            |             |                |              |               |                   |           |           |          |          |           |                                                                                       |           |              |           |             |          |      |                    |            |
|                 |      |           |            |           |               |            |             |                |              |               |                   |           |           |          |          |           |                                                                                       |           |              |           |             |          |      |                    |            |
|                 |      |           |            |           |               |            |             |                |              |               |                   |           |           |          |          |           |                                                                                       |           |              |           |             |          | <    | >                  |            |

说明: 上传任务的措施文件

操作:点击任务后面的措施文件入口;进入文件管理窗口。

|          |                           |                | 措施文                 | 件管理          |    |    |          | ×   |
|----------|---------------------------|----------------|---------------------|--------------|----|----|----------|-----|
| • 盲 任务措施 | □ 新建文件夹 刷新 分类: 全部文件 ∨ 参与び | 5: 全部 >        |                     |              |    |    | 援索文件 Q 雪 |     |
|          | 金部文件                      |                |                     |              |    |    |          |     |
|          | □ 文件名 ‡                   | 大小 🛟           | 修改时间 💲              | 参与方          | 分享 | 查看 | 下载       |     |
|          | □ 措施文件                    | -              | 2023-05-24 09:40:29 | 广州数建信息科技有限公司 | ¢  |    |          | . 1 |
|          | 创建文件夹,然后进入文件              | <u>中</u> 史上传文件 | 9) <b>-</b> ]       |              |    |    |          |     |

操作:新增文件夹-->进入文件夹中上传文件即可

# 4.5 资料验收

| 数建科技        |      |             |             |          |             |                |                                           |            |              | 测试        | 用       |           |          |           |             |             |          |     |              |           |            |          | 2 良(总 | .控方)  | E          | Ξ    |
|-------------|------|-------------|-------------|----------|-------------|----------------|-------------------------------------------|------------|--------------|-----------|---------|-----------|----------|-----------|-------------|-------------|----------|-----|--------------|-----------|------------|----------|-------|-------|------------|------|
| 【总控方】全寿命工程管 |      |             | 项目视窗        | 项        | <u> </u>  東 | 目监控 BIM核       | 的同成果实                                     | (件 个人      | 中心我的         | 的任务 💲     | 与方管     | 理         |          |           |             |             |          |     |              |           |            |          |       |       | 我的权        | 限    |
| 【前期开发】资料采   | ₩ (i | 前期开发】组织设计   | 【前期开发】参     | 的复数      | 【前期开        | 发】实施计划         |                                           |            |              |           | \$      |           |          |           |             |             |          |     |              |           |            |          |       |       |            |      |
| 参与方: 广州数建信息 | 非技有限 | 公司 ∨<br>显示至 | ▲<br>编辑任务 模 | 日<br>板应用 | 昭<br>任务升级   | 명 🖓<br>任务降级 里程 | 日<br>日<br>日<br>日<br>日<br>日<br>日<br>日<br>日 | 18<br>任务下移 | ♥<br>任务过滤    | □<br>关键路径 | □<br>基线 | 回<br>保存基线 | 喻<br>列配置 | 0<br>1740 | )<br>MERA H | 巴<br>北量環权 伊 | B<br>存模板 |     | 년<br>导出excel | 〇<br>刷新数据 | 団<br>全屏/正常 |          |       |       |            |      |
| 任务省         |      | 计划开始        | 计划结束        |          | 实际开始        | 实际结束           | 前置任务                                      | 基线开始       | 基线结束         | 工期        | HERE    | 给 项目负     | 虔人       | 参与方       |             | 进度状态        |          | 进度  | 任务成果         | 措施        | 资料验收       | 沟通交流     | XDBI  | 2日 23 | 2日-09日 29日 | 3-16 |
| 【前期开发】实施计划  |      | 2023-04-04  | 2024-03-09  | C.       | 2023-05-12  |                | R                                         | 2023-04-   | 04 2024-03-0 | \$ 341    | 广州数     | 建信        |          | R         | 未开始         | - 进行中 -     | 已完成      | 6%  | 8            | 8         | 15         | ø        | *     |       | _          |      |
| ] 【决策策划】管理  | +    | 2023-04-04  | 2024-03-09  | Č.       | 2023-05-12  |                | <b>B</b>                                  | 2023-04-   | 04 2024-03-0 | \$ 341    | 广州数     | 建信        |          | ß         | 未开始         | • 进行中 •     | 已完成      | 20% | 8            | 8         | 16         | ø        | *     |       |            |      |
| ] 【报建立项】管理  | +    | 2023-04-04  | 2024-03-09  | Ċ,       |             |                | R                                         | 2023-04-   | 04 2024-03-0 | \$ 341    | 广州数     | 建信        |          | R         | 未开始         | • 进行中 •     | 已完成      | 0%  | 8            | 8         | 16         | P        | *     |       |            |      |
| ] 【实施策划】管理  | +    | 2023-04-04  | 2024-03-09  | í.       |             |                | R                                         | 2023-04-   | 04 2024-03-0 | \$ 341    | 广州数     | 建信        |          | R.        | 未开始         | ・进行中・       | 已完成      | 0%  | 8            | 8         | 16         | <b>P</b> | *     |       |            | -    |
| 实施策划1       |      | 2023-05-24  | 2023-05-26  |          |             |                | <b>R</b>                                  | 2023-05-3  | 24 2023-05-2 | £ 3       | 良(广州    | 相數理       |          | <b>1</b>  | 未开始         | • 进行中 •     | 已完成      | 0%  | Ø            | 8         | 16         | <b>P</b> | *     |       | HSH ]      |      |
| 二 实施策划2     |      | 2023-05-29  | 2023-06-02  |          |             |                | <b>1</b>                                  | 2023-05-   | 25 2023-06-0 | 2 5       | 良(广州    | 制要议题      |          | <b>B</b>  | 未开始         | - 进行中 - [   | 已完成      | 0%  | 图            | 8         | 16         | <b>P</b> | *     |       |            | HS:  |
|             |      |             |             |          |             |                |                                           |            |              |           |         |           |          |           |             |             |          |     |              |           | 1          |          |       |       |            |      |
|             |      |             |             |          |             |                |                                           |            |              |           |         |           |          |           |             |             |          |     |              |           | /          |          |       |       |            |      |
|             |      |             |             |          |             |                |                                           |            |              |           |         |           |          |           |             |             |          |     |              |           |            |          |       |       |            |      |
|             |      |             |             |          |             |                |                                           |            |              |           |         |           |          |           |             |             |          |     |              |           |            |          |       |       |            |      |
|             |      |             |             |          |             |                |                                           |            |              |           |         |           |          |           |             |             |          |     |              |           |            |          |       |       |            |      |
|             |      |             |             |          |             |                |                                           |            |              |           |         |           |          |           |             |             |          |     |              |           |            |          |       |       |            |      |
|             |      |             |             |          |             |                |                                           |            |              |           |         |           |          |           |             |             |          |     |              |           |            |          |       |       |            |      |
|             |      |             |             |          |             |                |                                           |            |              |           |         |           |          |           |             |             |          |     |              |           |            |          |       |       |            |      |
| 说明. 埴       | 官業   | 各料验的        | r表单         | _        |             |                |                                           |            |              |           |         |           |          |           |             |             |          |     |              |           |            |          |       |       |            |      |

操作:点击任务的资料验收入口,进入操作页面。

| 数速科技                                                                 |                                  | 测试                                                                                                    | 用             |                           | 🛼 度 (总控方) 🛛 🖂      |
|----------------------------------------------------------------------|----------------------------------|----------------------------------------------------------------------------------------------------|---------------|---------------------------|--------------------|
| 1、选择地区山东(目前只有山东省的表单)                                                 | i saran Melar ni suka kara eta m | and a land marker of an Specific and Specific and Specifi | ,             |                           | XIII ALLANDIN<br>X |
|                                                                      |                                  | 导出                                                                                                    |               | 創建资料 🔶 4、点击'创建资料'按钮       | 保存绑定               |
|                                                                      | 10.2 城市经                         | 绿化工程种植前土壤处理施                                                                                                    | 工及验收记录        |                           | Î                  |
| 资料目录 已填资料                                                            |                                  |                                                                                                    | (CJJ/T 82-99) |                           |                    |
| D_ 城市绿化工程施工用表                                                        | 工程名称                             | 工程2                                                                                                    | 编 号           |                           |                    |
| 或市绿化工程种植材料和播种材料施工及验收证                                                | 施工单位                             |                                                                                                    |               |                           |                    |
| <b>白</b> 城市绿化工程种植前士境处理施工及给收记录                                        | 分项工程名称                           |                                                                                                    | 分项工程部位        | 10.2 城市绿化工程种植前土壤处理施工及验收记录 |                    |
| C 城市绿化工程种植穴、槽的挖掘施工及验收记录                                              | 执行标准                             |                                                                                                    |               |                           |                    |
| C 城市绿化工程菌木运输和假植施工及验收记录 3、在目录中选择资料                                    | 标准                               | 规定项目                                                                                                    | 粒             | 查 记 录                     |                    |
| D 城市绿化工程苗木种植前的修剪施工及验收记录                                              | 序号                               | 顷 标准杂号<br>目                                                                                                    | 箱工单位自检        | 监理(建设)单位验收                |                    |
| <ul> <li>○ 城市場化工程树木种植施工及验收记录</li> <li>○ 城市場化工程大树移植施工及验收记录</li> </ul> | 1                                | 化验分析<br>主境理化性 5.0.1<br>质                                                                                                    |               |                           |                    |
| <ul> <li>城市绿化工程草坪、花卉种植施工及验收记录</li> <li>城市绿化工程屋顶绿化施工及验收记录</li> </ul>  | 2                                | 因林植物<br>种植最低土 5.0.2<br>层厚度                                                                                                    |               |                           |                    |
| D 城市绿化工程附属设施施工及验收记录<br>城市绿化工程验收记录                                    | 3                                | 检查地形<br>均就 5.0.4                                                                                                    |               |                           |                    |
|                                                                      |                                  |                                                                                                    |               |                           |                    |
|                                                                      |                                  |                                                                                                    |               |                           |                    |
|                                                                      |                                  |                                                                                                    |               |                           |                    |
|                                                                      |                                  |                                                                                                    |               |                           |                    |
|                                                                      |                                  |                                                                                                    |               |                           |                    |
|                                                                      |                                  |                                                                                                    |               |                           |                    |

操作: 先选择模板地区-->在模板库中选择模板-->选择资料-->点击'创建资料'按钮

| + 添加文件 × 删除 此表说明 |                      |                 |                     |                             | 保存                      |
|------------------|----------------------|-----------------|---------------------|-----------------------------|-------------------------|
| B I U A # X' X   | 9 - 66 🕅 A - 19/ - 1 | ■•Ⅲ•圆□ ▲•〒•福• 回 | 定义标题 · 段落格式 · arial | - 16px - 16px - 16px        | 8 A   = = = = =   = = 0 |
|                  |                      | 新建文件夹           | ×                   | n n 0                       |                         |
| 10.2 城市绿化工程      | 种植前上                 | 5、新增文件夹         |                     |                             |                         |
|                  | 又件夹名称:               |                 | (1                  | 82-99)                      |                         |
| 工程名称             | 城市绿化工                | [程用表            |                     | 编号                          |                         |
| 師工单位             |                      |                 |                     |                             |                         |
| 分顷工程名称           |                      |                 | 取消 确认               | 分项工程部位                      | 10.2 城市绿化工程种植前土壤处       |
| 执行标准             |                      |                 |                     |                             |                         |
|                  | 标准规定项目               |                 |                     | 粒                           | 查记录                     |
| 序号               | 项目                   | 标准条号            |                     | 糖工单位自检                      | 當環(建设)单位验(              |
| 1                | 化验分析土壤理化性质           | 5. 0. 1         |                     |                             |                         |
| 2                | 园林植物种植最低土<br>层厚度     | 5.0.2           |                     |                             |                         |
| 3                | 检查地形构筑               | 5. 0. 4         |                     |                             |                         |
|                  |                      |                 |                     |                             |                         |
|                  |                      |                 |                     |                             |                         |
|                  |                      |                 |                     |                             |                         |
|                  |                      |                 |                     |                             |                         |
|                  | _                    |                 |                     |                             |                         |
|                  |                      |                 | 40                  |                             |                         |
|                  |                      |                 |                     |                             |                         |
| 12               |                      | 年月日             | NC.                 |                             | 年月日                     |
| 绪                | 技术负责人                | 原检员             | 结                   | 技术负责人                       | 检查员                     |
| ж                |                      |                 | iÉ                  |                             |                         |
| 1204.01          | 1                    |                 |                     | instant extra 200 eac and 1 |                         |
|                  |                      |                 |                     |                             |                         |

操作:新增文件夹

|                     |               |                                        | 创建资料                                    |                     |                          | 160               |
|---------------------|---------------|----------------------------------------|-----------------------------------------|---------------------|--------------------------|-------------------|
| ④ 新建文件夹 + 添加文件 × 删除 | 此表说明          |                                        |                                         |                     |                          | 保存                |
| → □城市绿化工程用表         |               | ************************************** | ★ ● ● ● ● ● ● ● ● ● ● ● ● ● ● ● ● ● ● ● | 定义标题 · 段誉指式 · arial | - 16px - 14 94 2 2 2 2 2 |                   |
| 白种植前土壤处理施工及         | 10.2 城市绿化工程种植 | (前上)<br>表格名称: 6                        | 6、选择文件夹,然后添加文(                          | 4                   | <u> </u>                 |                   |
|                     | 工程名称          | 种植前土壤                                  | 处理施工                                    |                     | 编 号                      |                   |
|                     | 節工单位 分项工程名称   |                                        |                                         | H0 244 T0 21        | 分项工程卸位                   | 10.2 城市绿化工程种植前士壤处 |
|                     | 执行标准          |                                        |                                         | AK 75               |                          |                   |
|                     |               | 标准规定项目                                 |                                         |                     | tž                       | 意记录               |
|                     | 序号            | 项目                                     | 标准条号                                    |                     | 師工单位自检                   | 當理(建设)单位验(        |
|                     |               | 化验分析土壤理化性<br>质                         | 5. 0. 1                                 |                     |                          |                   |
|                     | 2             | 园林植物种植最低土<br>屈厚度                       | 5.0.2                                   |                     |                          |                   |
|                     | 3             | 检查地形构筑                                 | 5.0.4                                   |                     |                          |                   |
|                     |               |                                        |                                         |                     |                          |                   |
|                     |               |                                        |                                         |                     |                          |                   |
|                     |               |                                        |                                         |                     |                          |                   |
|                     |               |                                        |                                         |                     |                          |                   |
|                     | <u>a</u>      |                                        |                                         | 12<br>-             |                          | l l               |
|                     | 检             |                                        | 年月日                                     | 收                   |                          | 年月日               |
|                     | 结             | 技术负责人                                  | 质检员                                     | 结                   | 技术负责人                    | 检查员               |
|                     | ж.            |                                        |                                         | iê                  |                          |                   |
|                     | (四日年)         |                                        |                                         |                     | 101118 (14620), 02.444 ( | ,                 |
|                     |               |                                        |                                         |                     |                          |                   |

操作:选择文件夹-->点击'添加文件'按钮,进行新增文件

|                    |               |                         | 创建资料                                                               |            |                                              |                                       |
|--------------------|---------------|-------------------------|--------------------------------------------------------------------|------------|----------------------------------------------|---------------------------------------|
| ①新建文件夹 + 添加文件 × 删除 | 此表说明          |                         |                                                                    |            |                                              | 保存                                    |
| 🗅 城市绿化工程用表         |               | • 66 🛅 Α • 🕸 • 1        | E·E·@ D   查·デ·語·  8<br>  2   11 11 11 11 11 11 11 11 11 11 11 11 1 | 定义标题・段落・格体 | • 13px • • • • • • • • • • • • • • • • • • • |                                       |
| 中植前土壤处理施工及         | 10.2 城市绿化工程种样 | 前十堆处理施工人                | 6验收记录                                                              |            | 9. 编                                         | <b>闺户,点击保存按钮保存数据即可</b>                |
| 7、点击文件             |               | 119-11-40/00-15/00-11/2 |                                                                    | (CII/)     | r 82–99)                                     |                                       |
|                    | 丁程名称          |                         | 丁程2                                                                | (0))//     | 编 号                                          |                                       |
|                    | 施工单位          |                         |                                                                    |            | 广州数建                                         |                                       |
|                    | 分项工程名称        |                         | 道路绿化工程                                                             |            | 分项工程部位                                       | 10.2 城市绿化工程种植前土壤处                     |
|                    | 执行标准          |                         | 8、展示的表格就可以                                                         | 人进行编辑了     |                                              |                                       |
|                    |               | 标准规定项目                  |                                                                    |            | 12                                           | 查 记 录                                 |
|                    | 序号            | 项目                      | 标准条号                                                               |            | 施工单位自检                                       | 监理(建设)单位验(                            |
|                    | 1             | 化验分析土壤理化性<br>质          | 5.0.1                                                              |            |                                              |                                       |
|                    | 2             | 园林植物种植最低土<br>层厚度        | 5.0.2                                                              |            |                                              |                                       |
|                    | 3             | 检查地形构筑                  | 5.0.4                                                              |            |                                              |                                       |
|                    |               |                         |                                                                    |            |                                              |                                       |
|                    |               |                         |                                                                    |            |                                              |                                       |
|                    |               |                         |                                                                    |            |                                              |                                       |
|                    | 1             |                         |                                                                    |            |                                              |                                       |
|                    |               |                         |                                                                    |            |                                              |                                       |
|                    |               |                         |                                                                    | 输          |                                              |                                       |
|                    | 45            |                         | <b>480</b>                                                         | 12-        |                                              |                                       |
|                    | 122           |                         | 年月日                                                                | NDC .      | n                                            | # 7 0                                 |
|                    | 绪             | 技术负责人                   | 质检员                                                                | 结          | 技术负责人                                        | 检查员                                   |
|                    | ж             |                         |                                                                    | ΪÊ         |                                              |                                       |
|                    | 1204#1        | 1                       |                                                                    |            | (16-18) (38-25.5-45-1)                       | · · · · · · · · · · · · · · · · · · · |
|                    |               |                         |                                                                    |            |                                              |                                       |

操作:点击文件-->展示的表单可以进行编辑-->编辑完成后,点击保存按钮保存数据

### 4.6 关联施工

# 4.7 任务指引

| +   | 数建科技            |               |             |                  |          |            |            |            |           | 测试     | 用          |           |              |            |           |      |           |                                         |                |          |            |           | 良 (总控方) |         | E      |
|-----|-----------------|---------------|-------------|------------------|----------|------------|------------|------------|-----------|--------|------------|-----------|--------------|------------|-----------|------|-----------|-----------------------------------------|----------------|----------|------------|-----------|---------|---------|--------|
| 【总控 |                 |               | 项目:         | 视窗 <u>项目策划</u>   | 项目监控     | BIM协同      | 1 成果文      |            | 中心我们      | 的任务 🕯  | 与方管理       | E         |              |            |           |      |           |                                         |                |          |            |           |         | 邦       | 的权限    |
|     | 【项目管理】资料采集 【项目】 | 新适 <b>】</b> 相 | 织设计 【项目管理   | ] 合约策例 【项目       | ·管理】 /   | 的控制例       | 【项目管理】     | 空施计划       |           | ì      | 8          |           |              |            |           |      |           |                                         |                |          |            |           |         |         |        |
|     |                 |               |             |                  |          | _          |            |            |           |        |            |           |              |            |           |      |           |                                         |                |          |            |           |         |         |        |
| 参与方 | 广州数建信息科技有限公司    |               | ▼  显示至 编辑任务 | 日 昭<br>模板应用 任务升级 | 昭<br>任务降 | ♀<br>级 里程碑 | 日↑<br>任务上移 | 18<br>任务下移 | ▼<br>任务过滤 | ■ 关键路径 | □<br>基线 () | 互<br>R存基线 | (2)<br>列配置 1 | 日特別統放      | 団<br>批量成权 | 保存模板 | 國<br>查看权限 | 日日日日日日日日日日日日日日日日日日日日日日日日日日日日日日日日日日日日日日日 | nxcel 🕅        | 〇<br>新数据 | 國<br>全屏/正常 |           |         |         |        |
| WBS | 任务名             |               | 计划开始        | 实际开始             | 工明       | 描派给        | 项目负责人      | 参与方        | 进度        | 任务成果   | 措施         | 资料检       | 收 沟通:        | 交流 关联      | 施工        | 任务描引 |           | 2                                       | 023 <u>=</u> f |          | 202        | 3四月       |         |         |        |
| 1   | □ ←□ 【项目管理】总校规划 |               | 2023-04-04  |                  | 341      | 广州教建信      |            | R          | 0%        |        |            | 15        | -            |            | 2         |      |           |                                         | 27日-14日        | 03日-21   | 日 10日-28   | 日 17日-048 | 24日-11日 | 01日-18日 | 08日-25 |
| 1.1 | [] [规划及设计] 管理   | +             | 2023-04-04  |                  | 341      | 广州数建信      |            | 5          | 0%        | 10     | 12         | 16        | -            |            | 3         |      |           |                                         |                |          |            |           |         |         |        |
| 1.2 | [] [施工前准备] 管理   | +             | 2023-04-04  |                  | 341      | 广州数建信      |            | 5          | 0%        | 8      | 12         | 16        | (            | <b>P</b> 3 | 3         |      |           |                                         |                |          |            |           |         |         |        |
| 1.3 | 🗉 🗀 【施工期过程】管理   | +             | 2023-04-04  |                  | 341      | 广州数建信      |            | 8          | 0%        | 8      | 8          | 16        | Ģ            |            | 3         |      |           |                                         |                |          | _          |           |         |         |        |
| 1.4 | [] 【竣工及移交】管理    | +             | 2023-04-04  |                  | 341      | 广州数建信      |            | 8          | 0%        | ы      | 12         | 16        | ţ.           | <b>P</b> 3 | 3         |      |           |                                         |                |          |            |           |         |         |        |
| 1.5 | 【保修及评估】管理       | +             | 2023-04-04  |                  | 341      | 广州数建信      |            | 54         | 0%        | 12     | 121        | 16        | (            | •          | 6         |      |           |                                         |                |          |            |           |         |         |        |
|     |                 |               |             |                  |          |            |            |            |           |        |            |           |              |            | /         |      |           |                                         |                |          |            |           |         |         |        |
|     |                 |               |             |                  |          |            |            |            |           |        |            |           |              | /          |           |      |           |                                         |                |          |            |           |         |         |        |
|     |                 |               |             |                  |          |            |            |            |           |        |            |           |              |            |           |      |           |                                         |                |          |            |           |         |         |        |
|     |                 |               |             |                  |          |            |            |            |           |        |            |           |              |            |           |      |           |                                         |                |          |            |           |         |         |        |
|     |                 |               |             |                  |          |            |            |            |           |        |            |           |              |            |           |      |           |                                         |                |          |            |           |         |         |        |
|     |                 |               |             |                  |          |            |            |            |           |        |            |           |              |            |           |      |           |                                         |                |          |            |           |         |         |        |
|     |                 |               |             |                  |          |            |            |            |           |        |            |           |              |            |           |      |           |                                         |                |          |            |           |         |         |        |
|     |                 |               |             |                  |          |            |            |            |           |        |            |           |              |            |           |      |           |                                         |                |          |            |           |         |         |        |
|     |                 |               |             |                  |          |            |            |            |           |        |            |           |              |            |           |      |           | <                                       | >              |          |            |           |         |         |        |
| 4   |                 |               |             |                  |          |            |            |            |           |        |            |           |              |            |           |      |           |                                         | 1              |          |            |           |         |         | ŀ      |

说明:添加任务指引,说明任务完成的规范流程或者指导。 操作:点击任务后面任务指引入口

| 47  |                 |      |                 |           |                                                      |      |   |             |                       |            | 良 (总控方) |  |
|-----|-----------------|------|-----------------|-----------|------------------------------------------------------|------|---|-------------|-----------------------|------------|---------|--|
| LSI |                 |      |                 |           |                                                      |      |   |             |                       |            |         |  |
|     | 【项目管理】资料采集 【项目管 | 理】组织 | R设计 【项目管理】      | 】合約策划 【项目 |                                                      | 任务指引 | × |             |                       |            |         |  |
|     |                 |      |                 |           | 指引描述 指引文件                                            |      |   |             |                       |            |         |  |
| 参与为 |                 |      | ▼ 😂<br>显示至 编辑任务 |           | 请填写描引描述内容                                            |      |   | 國<br>查看权限 ; | は O<br>Pillexcel 刷新数1 | 2<br>全用/正常 |         |  |
| WBS |                 |      |                 |           | 1、可输入指引内容                                            |      |   |             |                       |            |         |  |
| 1   |                 |      | 2023-04-04      |           |                                                      |      |   |             |                       |            |         |  |
| 1.1 | 【规划及设计】管理       |      | 2023-04-04      |           |                                                      |      |   |             |                       |            |         |  |
| 1.2 | 🗋 【施工部准备】 當環    |      | 2023-04-04      |           |                                                      |      |   |             |                       |            |         |  |
| 1.3 | • 🗅 [施工明过程] 言理  |      | 2023-04-04      |           |                                                      |      |   |             |                       |            |         |  |
| 1.4 | 🗋 【竣工及移交】 管理    |      | 2023-04-04      |           |                                                      |      |   |             |                       |            |         |  |
| 1.5 | 【保修及评估】管理       |      | 2023-04-04      |           | - 11 · 110/18/00 · · · · · · · · · · · · · · · · · · | 确定取消 |   |             |                       |            |         |  |
|     |                 |      |                 |           |                                                      |      |   |             |                       |            |         |  |
|     |                 |      |                 |           |                                                      |      |   |             |                       |            |         |  |
| 41  |                 |      |                 |           |                                                      |      |   | <           | 2                     |            |         |  |

|     | 数建科技<br>方]全寿命工程管理集成协同总 | 空平台   | 项目                     | 現窗 <u>项目策划</u> 习 | 目监控 BIM协同 | 成果文件 个人中心                                 | <b>测试用</b><br>我的任务 参与方管 <sup>3</sup> | 궻       |         |      |        |                    |            | - | 良 (总控方) | 三<br>我的权限 |
|-----|------------------------|-------|------------------------|------------------|-----------|-------------------------------------------|--------------------------------------|---------|---------|------|--------|--------------------|------------|---|---------|-----------|
|     | 【项目管理】资料采集 【项目管理       | 王) 组织 | 只设计 【项目管理              | 】合约策划  【项目       | 指引描述      | 指引文件 ———————————————————————————————————— | 任务指引                                 |         |         | >    |        |                    |            |   |         |           |
| 参与方 |                        |       | ▼ <b>●</b><br>显示至 编辑任务 |                  | 文件列表      | 1.000                                     |                                      |         |         | 上传文作 | 1 五面权限 | 년 O<br>왕出excel 副新書 | □<br>2月/正常 |   |         |           |
| WBS |                        |       |                        |                  | 又件名称      | 上校时间                                      | <b>大小</b><br>暂无数据                    | 里有      | 727     | 劃隊   | *      |                    |            |   |         |           |
| 1   | 日 (项目管理)总控规划           |       | 2023-04-04             |                  |           |                                           | 2、可以上                                | 传指引文件 ( | 只能上传ptf | 文件)  |        |                    |            |   |         |           |
| 1.1 | 【规划及设计】管理              |       | 2023-04-04             |                  |           |                                           |                                      |         |         |      |        |                    |            |   |         |           |
| 1.2 | [b] 【施工前准备】管理          |       | 2023-04-04             |                  |           |                                           |                                      |         |         |      |        |                    |            |   |         |           |
| 1.3 | • 🗈 【施工期过程】管理          |       | 2023-04-04             |                  |           |                                           |                                      |         |         |      |        |                    |            |   |         |           |
| 1.4 | 🗋 【竣工及移交】管理            |       | 2023-04-04             |                  |           |                                           |                                      |         |         |      |        |                    |            |   |         |           |
| 1.5 | [] 【保修及评估】管理           |       | 2023-04-04             |                  |           |                                           | 确定 取消                                |         |         | -    | _      |                    |            |   |         |           |
|     |                        |       |                        |                  |           |                                           |                                      |         |         |      |        | < >                |            |   |         |           |

操作:可填写指引内容/上传指引文件-->点击'确定'按钮保存数据即可

# 4.8 参与方任务查看

| 4   | 数建科技                                                                                                    |                  |               |                    |             |                                         |                          |                |             | 测试    | 用         |               |               |          |               |      |    |                |           |          |         | 良 (总控方     | )       | E    |
|-----|----------------------------------------------------------------------------------------------------|------------------|---------------|--------------------|-------------|-----------------------------------------|--------------------------|----------------|-------------|-------|-----------|---------------|---------------|----------|---------------|------|----|----------------|-----------|----------|---------|------------|---------|------|
| レ思  |                                                                                                    |                  | 项目            | 视窗 <u>项目策划</u>     | 项目监控        | 2 BIM协同                                 | 1 成果文                    | 件个人            | 中心我         | 的任务参  | 与方管理      |               |               |          |               |      |    |                |           |          |         |            | 我的      | 的权限  |
|     |                                                                                                    | TE CI (65.18) 40 |               |                    |             | +++++++++++++++++++++++++++++++++++++++ |                          | strate 2 L Bal |             |       | \$        |               |               |          |               |      |    |                |           |          |         |            |         |      |
|     | 【项目管理】 贾科采集                                                                                                    | ·项目管理】 祖         | 明度计【项目管理      | 46本王のHeat          |             |                                         | 【坝日管理】                   | 英施订划           | _           |       |           |               |               |          |               |      |    |                |           |          |         |            |         |      |
| 参与; | 方: 广州数建信息科技有限                                                                                                    |                  |               |                    |             |                                         | 37<br>[]†<br>(7.45. L 92 | 18             | ∕⊑.≪intint  |       | Ø         | E             |               | ) E      | B             |      | C. |                | 0         |          |         |            |         |      |
|     | 广州数建信息科技有限                                                                                                    | 公司               | 业小主 (M4411.9) | 1616/12/13 12:97/1 | 0K 11295194 |                                         | 11911.07                 | in tents       | 11.99.42.46 | 大地民社会 | 100 S.X D | 1199 58 58 71 |               | MININ T  | ATA 07.191818 | 三百八四 | 20 | 123 <u>=</u> F | 11,92,316 | 20       | 23 四月   |            |         |      |
| WBS | 某某施工总包方                                                                                                    |                  | 11-72371988   | 36367192           | 1.48        | HURS                                    | 项目负责人                    | 参与方            | 出版          | 任务成果  | 7038      | 放料服坊          | 2月17月11日1月11日 | 天妖魔上     | 1394991       |      | 3  | 7日-14日         | 03日-21    | 日 10日-21 | 8日 17日- | 4日 24日-11日 | 01日-18日 | 08日- |
| 1   | <ul> <li>□</li> <li>□</li></ul> | 1                | 2023-04-04    |                    | 341         | 广州数建信                                   |                          | <b>R</b>       | 0%          | 8     | 1         | 15            | -             | *        |               |      |    |                |           |          |         |            |         |      |
| 1.1 |                                                                                                    | ± +              | 2023-04-04    |                    | 341         | 广州数建信                                   |                          | 5              | 0%          |       |           | 16            | -             | *        |               |      |    |                |           |          |         |            |         |      |
| 1.2 |                                                                                                    | ± +              | 2023-04-04    |                    | 341         | ) 7119X3E1E                             |                          | 16.<br>17      | 0%          |       | 12        | E0            | -             | 76       |               |      |    |                |           |          |         |            |         |      |
| 1.5 |                                                                                                    | * T              | 2023-04-04    |                    | 341         | / 7119233番100<br>广动3802040              |                          | 124            | 0%          | -     | 10        | 80            | -             | 20<br>22 |               |      |    |                |           |          |         |            |         |      |
| 1.5 | <ul> <li>【成主人が久】官</li> <li>「保修及评估】管</li> </ul>                                                                                                    |                  | 2023-04-04    |                    | 341         | 广州教建信                                   |                          | 23.<br>E2.     | 0%          | 10    | 10        | 10            |               | **       |               |      |    |                |           | 1        |         |            |         |      |
| 1.5 |                                                                                                    | -                | 2023 04 04    |                    |             | 7 71043214                              |                          | 82             | 0.0         | 64    |           | 10            |               | 10       | 80            |      |    |                |           |          |         |            |         |      |
|     |                                                                                                    |                  |               |                    |             |                                         |                          |                |             |       |           |               |               |          |               |      |    |                |           |          |         |            |         |      |
|     |                                                                                                    |                  |               |                    |             |                                         |                          |                |             |       |           |               |               |          |               |      |    |                |           |          |         |            |         |      |
|     |                                                                                                    |                  |               |                    |             |                                         |                          |                |             |       |           |               |               |          |               |      |    |                |           |          |         |            |         |      |
|     |                                                                                                    |                  |               |                    |             |                                         |                          |                |             |       |           |               |               |          |               |      |    |                |           |          |         |            |         |      |
|     |                                                                                                    |                  |               |                    |             |                                         |                          |                |             |       |           |               |               |          |               |      |    |                |           |          |         |            |         |      |
|     |                                                                                                    |                  |               |                    |             |                                         |                          |                |             |       |           |               |               |          |               |      |    |                |           |          |         |            |         |      |
|     |                                                                                                    |                  |               |                    |             |                                         |                          |                |             |       |           |               |               |          |               |      |    |                |           |          |         |            |         |      |
|     |                                                                                                    |                  |               |                    |             |                                         |                          |                |             |       |           |               |               |          |               |      |    |                |           |          |         |            |         |      |
|     |                                                                                                    |                  |               |                    |             |                                         |                          |                |             |       |           |               |               |          |               |      |    |                |           |          |         |            |         |      |

说明: 指派给其他单位的任务,只要给了查看权; 就能查看到这些单位的任务。 操作: 点击参与方下拉列表选择公司,即可查看到这家公司赋予了本公司查看权的任务。

#### 4.9 显示至

| +       | 数建科技            |               |                 |                   |                 |            |            |           | 测试        | 用       |               |                    |      |             |           |            |                 |            |                 |               | 良 (总控方) |            | Ξ     |
|---------|-----------------|---------------|-----------------|-------------------|-----------------|------------|------------|-----------|-----------|---------|---------------|--------------------|------|-------------|-----------|------------|-----------------|------------|-----------------|---------------|---------|------------|-------|
| 【总报     |                 |               | 项目              | 视窗 <u>项目策划</u> 项  | 目监控 BIM协        | 同 成果文      | 件个人        | 中心我的      | 的任务 🔮     | 与方管理    | <b>u</b>      |                    |      |             |           |            |                 |            |                 |               |         | 我的机        | 又限    |
|         |                 |               |                 |                   |                 |            |            |           |           | \$      |               |                    |      |             |           |            |                 |            |                 |               |         |            |       |
|         | 【项目管理】资料米莱 【项目1 | E #E ] 311321 | 设计 【项目管#        | 至】 當到東刻 【項目1      | 时里】总投规划<br>-    | 【坝目管理】     | 实施计划       |           |           |         |               |                    |      |             |           |            |                 |            |                 |               |         |            |       |
| 参与方     | : 广州数建信息科技有限公司  |               | ▼ 🔒<br>显示至 编辑任务 | 2 23<br>模板应用 任务升级 | 21 오<br>任务降级 里程 | □†<br>住务上移 | 18<br>任务下移 | ♥<br>任务过滤 | ☐<br>关键路径 | □<br>基线 | 回<br>保存基线 - 3 | 6 6<br>1928 8 2019 | ) E  | 巴<br>叔 保存模板 | 2<br>查看权限 | C2<br>导出er | ccel (B)        | 〇<br>新数据 3 | 团<br>1/正常       |               |         |            |       |
| WBS     | 任务名             | -             | 全部展开            | 控制任务列表的           | 展开层级<br>工期 描题给  | 项目负责人      | 参与方        | 进度        | 任务成果      | 措施      | 资料验           | 沟通交流               | 关联施工 | 任勢攢引        |           | 20         | 23 三月<br>7日-14日 | 03日-21日    | 202<br>日 10日-28 | 四月<br>17日-04日 | 24日-11日 | 01日-18日 08 | 3日-25 |
| 1       | □ 七 【项目管理】总控规划  |               | 全部收起            |                   | 341 广州数建        | в          | 8          | 0%        | 8         | 8       | 16            | ø                  | *    |             |           |            |                 | 6          |                 |               |         |            |       |
| 1.1     | 🗋 【规划及设计】管理     | +             | 一级目录            |                   | 341 广州数建        | E          | 8          | 0%        | 121       | 問       | 15            | ø                  | *    |             |           |            |                 | C          |                 |               |         |            |       |
| 1.2     | 🗋 【施工前准备】管理     | +             | 二级目录            |                   | 341 广州数建        | 8          | 5          | 0%        | 12        | 13      | 16            | (III)              | *    |             |           |            |                 |            |                 |               |         |            |       |
| 1.3     | 🕒 🗁 【施工期过程】管理   | +             | 三级目录            |                   | 341 广州数建        | 8          | 6          | 0%        | 8         | 8       | 16            | ø                  | *    |             |           |            |                 |            |                 |               |         |            |       |
| 1.3.1   | □ 施工任务1         |               |                 |                   | 341 良(广州影       | 22         | 12         | 0%        | 121       | 12      | 15            | ø                  | *    |             |           |            |                 | C.         |                 |               |         |            |       |
| 1.3.2   | 🗆 🗁 施工任务包       | +             | ●四級日衆 ▼         |                   | 341 良(广州影       | 3          | 1          | 0%        | 8         | 8       | 16            | ø                  | *    |             |           |            |                 | (          |                 |               |         |            |       |
| 1.3.2.  | □ 施工任务2         | +             | 2023-04-04      |                   | 341 良(广州影       | 10         | 1          | 0%        | 10        | 12      | 16            | <b>@</b>           | *    |             |           |            |                 |            |                 |               |         |            |       |
| 1.3.2.: | □ 施工任务3         |               | 2023-04-04      |                   | 341 良(广州影       | 100        | <b>1</b>   | 0%        | 12        | Ľ.      | 6             | <b>P</b>           | *    |             |           |            |                 | 1          |                 |               |         |            |       |
| 1.4     | 【竣工及移交】管理       | +             | 2023-04-04      |                   | 341 广州数建        | Ē          | <b>1</b>   | 0%        | 膨         | 121     | 16            | <b>P</b>           | *    |             |           |            |                 |            |                 |               |         |            |       |
| 1.5     | 【保修及评估】管理       | +             | 2023-04-04      |                   | 341 广州数建        | Ē          | R          | 0%        | 8         | Ľ.      | 16            | P                  | *    |             |           |            |                 |            |                 |               |         |            |       |
|         |                 |               |                 |                   |                 |            |            |           |           |         |               |                    |      |             |           |            |                 |            |                 |               |         |            |       |
|         |                 |               |                 |                   |                 |            |            |           |           |         |               |                    |      |             |           |            |                 |            |                 |               |         |            |       |
|         |                 |               |                 |                   |                 |            |            |           |           |         |               |                    |      |             |           |            |                 |            |                 |               |         |            |       |
|         |                 |               |                 |                   |                 |            |            |           |           |         |               |                    |      |             |           |            |                 |            |                 |               |         |            |       |
|         |                 |               |                 |                   |                 |            |            |           |           |         |               |                    |      |             |           |            |                 |            |                 |               |         |            |       |
| 4       |                 |               |                 |                   |                 |            |            |           |           |         |               |                    |      |             |           | <          | >               |            |                 |               |         |            | ,     |
| 4       |                 |               |                 |                   |                 |            |            |           |           |         |               |                    |      |             |           | - F - 4    |                 |            |                 |               |         |            | _     |

说明: 控制任务列表的层级显示

操作:在'显示至'下拉列表中点击条目即可。

# 4.10 任务升级

| •       | 数建科技           |       |             |                          |           |           |            |            |           |     | 测试用               |                      |                 |            |             |             |               |              |           |            | (         | 📜 良(总   | (控方)     | Ξ         |
|---------|----------------|-------|-------------|--------------------------|-----------|-----------|------------|------------|-----------|-----|-------------------|----------------------|-----------------|------------|-------------|-------------|---------------|--------------|-----------|------------|-----------|---------|----------|-----------|
| [总括     |                |       | 项目社         | 现窗 <u>项目策划</u> 耳         | 阿日监护      | 2 BIM协同   | 成果文件       | # 个人       | 中心我的      | 的任务 | § 参与              | 方管理                  |                 |            |             |             |               |              |           |            |           |         |          | 我的权限      |
|         | 【项目管理】资料采集 【项目 | 管理】组织 | 兒设计 【项目管理】  | 【合约策划  【琐 <mark>目</mark> | 管理] /     | 总控规划      | 【项目管理】     | 实施计划       |           |     | $\gg$             |                      |                 |            |             |             |               |              |           |            |           |         |          |           |
| 参与方     | : 广州数建信息科技有限公司 |       | ▼  ■示至 编辑任务 | 日 日<br>模板应用 任务升级         | 23<br>任务博 | <br>◎ 里程碑 | 8↑<br>任务上移 | 18<br>任务下移 | ♀<br>任务过滤 | 关键  | 8 (<br>20362 2    | <b>〕</b> 三<br>3线 保存基 | (3)<br>线 列配当    | )<br>theat | E<br>Regist | 日<br>2 保存模板 | 2<br>查看权限     | 년<br>무出excel | 〇<br>刷新数据 | ⑦<br>全用/正常 |           |         |          |           |
| WBS     | 任务名            |       | 计划开始        | 实现开始                     | 工明        | 描派给       | 项目负责人      | 参与方        | 进度        | 62  | 023 ΞJ<br>278-148 | 83E-21E              | 2023<br>10日-28日 | 四月         | 24B-11B     | 018-188     | 20<br>08日-25日 | 23 五月        | 228-09B   | 298-168    | 05B-23B   | 2023 六月 | 198-068  | 26E-13E 0 |
| 1       | 🗆 😑 【项目管理】总控规划 |       | 2023-04-04  |                          | 341       | 广州数建信     |            | 8          | 0%        |     |                   |                      | Total stota     |            |             | TTEL TOTEL  | Sourcesta     | 1922 9424    |           |            | Solu solu |         | TOTA COM |           |
| 1.1     | 🗋 【规划及设计】管理    | +     | 2023-04-04  |                          | 341       | 广州数建信     |            | <b>1</b> 2 | 0%        |     |                   |                      |                 |            |             |             |               |              |           |            |           |         |          |           |
| 1.2     | 🗋 【施工前准备】管理    | +     | 2023-04-04  |                          | 341       | 广州数建信     |            | <b>1</b>   | 0%        |     |                   |                      |                 |            |             |             |               |              |           |            |           |         |          |           |
| 1.3     | 🗆 🗁 【施工期过程】管理  | +     | 2023-04-04  |                          | 341       | 广州数建信     |            | 8          | 0%        |     |                   | 8                    |                 |            |             |             |               |              |           |            |           |         |          |           |
| 1.3.1   | □ 施工任务1        |       | 2023-04-04  |                          | 341       | 良(广州数3    |            | 81         | 0%        |     |                   |                      |                 |            |             |             |               |              |           |            |           |         |          |           |
| 1.3.2   | 🖻 🔄 施工任务包      | +     | 2023-04-04  |                          | 341       | 良(广州数3    |            | 8          | 0%        |     |                   | (                    |                 |            |             |             |               |              |           |            |           |         |          |           |
| 1.3.2.  | ◎ 施工任务2        | +     | 2023-04-04  |                          | 341       | 良(广州数3    |            | <b>R</b>   | 0%        |     | 0                 |                      |                 |            |             |             |               |              | _         |            |           |         |          |           |
| 1.3.2.: | □ 施工任务3        |       | 2023-04-04  |                          | 341       | 良(广州数3    |            | 5          | 0%        |     |                   | E.                   |                 |            |             |             |               |              |           |            |           |         |          |           |
| 1.4     | 🗋 【竣工及移交】管理    | +     | 2023-04-04  |                          | 341       | 广州数建倍     |            | 5          | 0%        |     |                   | E.                   |                 |            |             |             |               |              |           |            |           |         |          |           |
| 1.5     | 🗋 【保修及评估】管理    | +     | 2023-04-04  |                          | 341       | 广州数建信     |            | 5          | 0%        |     |                   |                      |                 |            |             |             |               |              |           |            |           |         |          |           |
|         |                | 选中    | 任务,然后点部     | 5 '任务升级';                | 该任        | 务就提升      | 一个层级       |            |           |     |                   |                      |                 |            |             |             |               |              |           |            |           |         |          |           |
|         |                |       |             |                          |           |           |            |            |           | <   | >                 |                      |                 |            |             |             |               |              |           |            |           |         |          |           |

说明:将任务层级提升一层级。

操作:选择任务,点击'任务升级'按钮即可。

# 4.11 任务降级

| •       | 数建科技             |             |                |             |             |              |                      |                    |            |            |           | 测记              | ோ         |           |                                                                          |             |           |         |               |                  |           |            | 6       | 2 g (#             | 控方)     | E       | ſ  |
|---------|------------------|-------------|----------------|-------------|-------------|--------------|----------------------|--------------------|------------|------------|-----------|-----------------|-----------|-----------|--------------------------------------------------------------------------|-------------|-----------|---------|---------------|------------------|-----------|------------|---------|--------------------|---------|---------|----|
| 【总控     |                  |             |                | 项目视         | 窗项目         | <u>)策划</u> 项 | 目监控                  | BIM协同              | 成果文        | 牛 个人中      | 中心 我的     | 田务 1            | 多与方       | 管理        |                                                                          |             |           |         |               |                  |           |            |         |                    |         | 我的权利    | ą  |
|         | 【项目管理】 资料平集 【项目管 | ·[[] (日)(   | 9404+ <b>I</b> | 16 [] (승규모] | 合约第列        | [tā⊟9        | erel cit             | 2 40 61 <b>[</b> 1 | 而日修理】      | 实施计划       |           |                 | $\otimes$ |           |                                                                          |             |           |         |               |                  |           |            |         |                    | ]       |         | 1  |
|         | PARENT PARE      | Card States |                |             | LI = 174.83 | 1.400        | in the ground states |                    |            | 20001120   |           |                 |           |           |                                                                          |             |           |         |               |                  |           |            |         |                    |         |         |    |
| 参与方:    | 广州数建信息科技有限公司     |             | ▼<br>显示至 1     | ₿<br>編輯任务   | 27<br>模板应用  | 5년<br>任务升级   | 23<br>任务降级           | ♀<br>里程碑           | 日↑<br>任务上移 | 18<br>任务下移 | √<br>任务过滤 | ☐<br>关键路径       | 日基线       | )<br>保存基约 | (2)<br>(1)<br>(1)<br>(1)<br>(1)<br>(1)<br>(1)<br>(1)<br>(1)<br>(1)<br>(1 | 0<br>140000 | 巴<br>批量版权 | 日保存模板   | 2 直看权限        | ピ<br>导出excel     | の<br>周期数据 | 國<br>全屏/正常 |         |                    |         |         |    |
| WBS     | 任务名              |             | ii             | 划开始         | 32.8        | 研始           |                      | 指派的                | 项目负责人      | 参与方        | 进度        | 2023 三<br>27日-1 | 月<br>4日 0 |           | 2023 回<br>10日-28日                                                        | 1月          | 248-118   | 01日-18日 | 20<br>08日-25日 | 23 五月<br>15日-02日 | 22日-09日   | 29日-16日    | 05E-23E | 2023 六月<br>12日-30日 | 198-068 | 26日-13日 | 03 |
| 1       | □ 合 【项目管理】总控规划   |             | 202            | 23-04-04    |             |              | 341                  | 广州数建信              |            | 8          | 0%        |                 | 1         |           |                                                                          |             |           |         |               |                  |           |            |         |                    |         |         |    |
| 1.1     | 🗋 【规划及设计】管理      | +           | 202            | 23-04-04    |             | 1            | 341                  | 广州数建信              |            | 12         | 0%        |                 | 1         |           |                                                                          |             |           |         |               |                  |           |            |         |                    |         |         |    |
| 1.2     | 【施工前准备】管理        | +           | 202            | 23-04-04    |             | /            | 341                  | 广州数建信              |            | 14         | 0%        |                 | 1         |           |                                                                          |             |           |         |               |                  |           |            |         |                    |         |         |    |
| 1.3     | 🖸 🔄 【施工期过程】 管理   | +           | 202            | 23-04-04    | /           | /            | 341                  | 广州数建信              |            | 8          | 0%        |                 | 1         |           |                                                                          |             |           |         |               |                  |           |            |         |                    |         |         |    |
| 1.3.1   | □ 施工任务1          |             | 202            | 23-04-04    | /           |              | 341                  | 良(广州数章             |            | 1          | 0%        |                 | 1         |           |                                                                          |             |           |         |               |                  |           |            |         |                    |         |         |    |
| 1.3.2   | 🕒 🗁 施工任务包        | ÷           | 202            | 23-04-04    | /           |              | 341                  | 良(广州数3             |            | 8          | 0%        |                 | 1         |           |                                                                          |             |           |         |               |                  |           |            |         |                    |         |         |    |
| 1.3.2.1 | □ 施工任务3          |             | 202            | 23-04-04    |             |              | 341                  | 良(广州数3             |            | 12         | 0%        |                 |           |           |                                                                          |             |           |         |               |                  |           |            |         |                    |         |         |    |
| 1.3.2.2 | ▶ 施工任务2          | +           | 202            | 23-04-04    |             |              | 341                  | 良(广州数3             |            | 8          | 0%        |                 | 0         |           |                                                                          |             |           |         |               |                  |           |            |         |                    |         |         |    |
| 1.4     | 🗋 【竣工及移交】管理      | +           | 202            | 23-04-04    |             |              | 341                  | 广州数建信              |            | <b>1</b> 2 | 0%        |                 | 1         |           |                                                                          |             |           |         |               |                  | 7         |            |         |                    |         |         |    |
| 1.5     | 🗋 【保修及评估】管理      | +           | 202            | 23-04-04    |             |              | 341                  | 广州数建信              |            | 14         | 0%        |                 | 1         |           |                                                                          |             |           |         |               |                  |           |            |         |                    |         |         |    |
|         |                  |             |                |             |             |              |                      |                    |            |            |           |                 |           |           |                                                                          |             |           |         |               |                  |           |            |         |                    |         |         | -  |
|         |                  |             |                |             |             |              |                      |                    |            |            |           |                 |           |           |                                                                          |             |           |         |               |                  |           |            |         |                    |         |         | l  |
|         |                  |             |                |             |             |              |                      |                    |            |            |           |                 |           |           |                                                                          |             |           |         |               |                  |           |            |         |                    |         |         |    |
|         |                  |             |                |             |             |              |                      |                    |            |            |           |                 |           |           |                                                                          |             |           |         |               |                  |           |            |         |                    |         |         |    |
|         |                  |             |                |             |             |              |                      |                    |            |            |           |                 |           |           |                                                                          |             |           |         |               |                  |           |            |         |                    |         |         |    |
| 4       |                  |             |                |             |             |              |                      |                    |            |            |           | <->             |           |           |                                                                          |             |           |         |               |                  |           |            |         |                    |         |         | •  |

说明:将任务下降一个层级 操作:选择任务,点击'任务降级'按钮即可。

# 4.12 任务上移

| •     | 數建科技            |      |                 |                  |            |            |            |            |           |        | 测试用               | ŧ         |           |                    |              |           |         |               |                  |           |            | (       | <b>?</b> 良保        | (控方)    | Ξ          |
|-------|-----------------|------|-----------------|------------------|------------|------------|------------|------------|-----------|--------|-------------------|-----------|-----------|--------------------|--------------|-----------|---------|---------------|------------------|-----------|------------|---------|--------------------|---------|------------|
| 【总控   |                 |      | 项目              | 視窗 项目策划          | 項目监控       | BIM协同      | 成果文        | 件个人        | 中心 我的     | 的任务    | 5 94              | 与方管理      | <b>Ŧ</b>  |                    |              |           |         |               |                  |           |            |         |                    |         | 我的权限       |
|       | 【项目管理】资料采集 【项目管 | 8理】组 | 织设计 【项目管理       | 】合约策划 【项         | 目管理】总      | 总控规划       | 【项目管理】     | 实施计划       |           |        | ♦                 | /         |           |                    |              |           |         |               |                  |           |            |         |                    |         |            |
| 参与方   | 广州数建信息科技有限公司    |      | ▼ 🕃<br>显示至 编辑任务 | 日 日<br>模板应用 任务升4 | 昭<br>成 任务降 | ♀<br>级 里程碑 | 日†<br>任务上移 | 18<br>任务下移 | ♀<br>任务过滤 | 关标     | ■<br>総務役          | 日<br>基线 1 | 三<br>保存基线 | @<br>列配置           | 0<br>14260   | 巴<br>批量成权 | 日保存模板   | 國<br>查看权限     | ピ<br>导出excel     | の<br>制新数据 | 國<br>全屏/正常 |         |                    |         |            |
| WBS   | 任务名             |      | 计划开始            | 实际开始             | 工網         | INTER      | 项目负责人      | 参与方        | 进度        | 2<br>日 | 023 王月<br>27日-14日 | B 03B     |           | 2023 四月<br>10日-28日 | 月<br>17日-04日 | 24日-11日   | 01日-18日 | 21<br>08日-25日 | 23 五月<br>15日-02日 | 22日-09日   | 29日-16日    | 05日-23日 | 2023 六月<br>12日-30日 | 19日-06日 | 26日-13日 03 |
| 1     | 🗆 🗁 【项目管理】总控规划  |      | 2023-04-04      |                  | 341        | 广州数建信      |            | <b>R</b>   | 0%        |        |                   |           |           |                    |              |           |         |               |                  |           |            |         |                    |         |            |
| 1.1   | [] 【规划及设计】管理    | +    | 2023-04-04      | /                | 341        | 广州数建信      |            | <b>1</b> 2 | 0%        |        |                   |           |           |                    |              |           |         |               |                  |           |            |         |                    |         |            |
| 1.2   | 🗋 【施工前准备】管理     | +    | 2023-04-04      |                  | 341        | 广州数建信      |            | 12         | 0%        |        |                   |           |           |                    |              |           |         |               |                  |           |            |         |                    |         |            |
| 1.3   | 🕞 📇 【施工期过程】管理   | +    | 2023-04-04      |                  | 341        | 广州数建信      |            | 民          | 0%        |        |                   |           |           |                    |              |           |         |               |                  |           |            |         |                    |         |            |
| 1.3.1 | 節 施工任务1         |      | 2023-04-04      |                  | 341        | 良(广州数章     |            | 12         | 0%        |        |                   |           |           |                    |              |           |         |               |                  |           |            |         |                    |         |            |
| 1.3.2 | 節工任券包           | +    | 2023-04-04      |                  | 341        | 良(广州数章     |            | 8          | 0%        |        |                   | 0         | -         |                    |              |           |         |               |                  |           |            |         | 1                  |         |            |
| 1.3.3 | □ 施工任务3         |      | 2023-04-04      |                  | 341        | 良(广州数章     |            | 12         | 0%        |        |                   |           |           |                    |              |           |         |               |                  |           |            |         |                    |         |            |
| 1.3.4 | □ 施工任务2         | +    | 2023-04-04      |                  | 341        | 良(广州数章     |            | <b>B</b>   | 0%        |        |                   |           |           |                    |              |           |         |               |                  |           |            |         |                    |         |            |
| 1.4   | □ 【竣工及移交】管理     | +    | 2023-04-04      |                  | 341        | 广州数建信      |            | <b>B</b>   | 0%        |        |                   |           |           |                    |              |           |         |               |                  |           |            |         |                    |         |            |
| 1.5   | 【保修及评估】管理       | +    | 2023-04-04      |                  | 341        | 广州数建信      |            | <b>B</b>   | 0%        |        |                   |           |           |                    |              |           |         |               |                  |           |            |         |                    |         |            |
|       |                 |      |                 |                  |            |            |            |            |           |        |                   |           |           |                    |              |           |         |               |                  |           |            |         |                    |         |            |
|       |                 |      |                 |                  |            |            |            |            |           |        |                   |           |           |                    |              |           |         |               |                  |           |            |         |                    |         | 1          |
|       |                 |      |                 |                  |            |            |            |            |           |        |                   |           |           |                    |              |           |         |               |                  |           |            |         |                    |         |            |
|       |                 |      |                 |                  |            |            |            |            |           |        |                   |           |           |                    |              |           |         |               |                  |           |            |         |                    |         |            |
|       |                 |      |                 |                  |            |            |            |            |           |        |                   |           |           |                    |              |           |         |               |                  |           |            |         |                    |         |            |
| ¢     |                 |      |                 |                  |            |            |            |            |           | <<br>• | ><br>(            |           |           |                    |              |           |         |               |                  |           |            |         |                    |         | •          |

说明:将任务排序上移

操作:选择任务,点击'任务上移'按钮即可。

# 4.13 任务下移

| •     | 数建科技           |      |                 | en antara a       |          |            | Second     |            |           |         | 测试用               | ]                | 8     |                   |                   |           |         |              |                   |           |            | (       | 🔋 e (i             | (控方)    | Ξ          |
|-------|----------------|------|-----------------|-------------------|----------|------------|------------|------------|-----------|---------|-------------------|------------------|-------|-------------------|-------------------|-----------|---------|--------------|-------------------|-----------|------------|---------|--------------------|---------|------------|
| DBB   | 力】主寿命工程管理集成协问  | 副理业员 | 项目初             | 1窗 <u>项目策划</u> 1  | 项目监控     | BIM协同      | 成果文        | 件个人        | 中心 我的     | 的任务     | 5 (Ø 5            | 5方管理             |       |                   |                   |           |         |              |                   |           |            |         |                    |         | 我的权限       |
|       | 【项目管理】资料采集 【项目 | 管理】组 | 织设计 【项目管理】      | 合约策划 【项目          | 管理】总     | 总控规划       | 【项目管理】     | 实施计划       |           |         | $\otimes$         |                  |       |                   |                   |           |         |              |                   |           |            |         |                    |         |            |
| 参与方   | : 广州数建信息科技有限公司 |      | ▼ 🕒<br>显示室 编辑任务 | 日 23<br>模板应用 任务开级 | 昭<br>任务降 | ♀<br>级 里程碑 | 目†<br>任务上移 | 18<br>任务下移 | ▽<br>任务过滤 | [<br>关键 | 3<br>1882         | <b>0</b><br>¥6 9 | 三     | 向<br>列配置          | <b>〕</b><br>日井図師記 | 巴<br>批量成初 | 日、保存模称  | 2 重看权限       | C<br>Stilexce     | の<br>同新数据 | 団<br>全屏/正7 | t.      |                    |         |            |
| WBS   | 任务名            |      | 计划开始            | 实际开始              | 工期       | 推动影响       | 项目的人       | 参与方        | 进度        | 620     | 023 王月<br>27日-14日 | 03日-             | 21日 1 | 2023 回<br>10日-28日 | 月<br>17日-04日      | 24日-11日   | 01日-18日 | 2<br>08日-25日 | 023 五月<br>15日-02日 | 22日-09日   | 29日-16日    | 05日-23日 | 2023 六月<br>12日-30日 | 19日-06日 | 26日-13日 03 |
| 1     | 🗆 🗁 【项目管理】总控规划 |      | 2023-04-04      |                   | 341      | 「加数建信      |            | R          | 0%        |         |                   |                  |       |                   |                   |           |         |              |                   |           |            |         |                    |         |            |
| 1.1   | 🗋 【规划及设计】管理    | +    | 2023-04-04      | /                 | 341      | 广州数建信      |            | 8          | 0%        |         |                   |                  |       |                   |                   |           |         |              |                   |           |            |         |                    |         |            |
| 1.2   | [施工前准备]管理      | +    | 2023-04-04      |                   | 341      | 广州数建信      |            | 55         | 0%        |         |                   |                  |       |                   |                   |           |         |              |                   |           |            |         |                    |         |            |
| 1.3   | 🕞 🗁 【施工期过程】管理  | +    | 2023 64-04      |                   | 341      | 广州数建信      |            | 8          | 0%        |         |                   |                  |       |                   |                   |           |         |              |                   |           |            |         |                    |         |            |
| 1.3.1 | □ 施工任务1        | /    | 2023-04-04      |                   | 341      | 良(广州数3     |            | 5          | 0%        |         |                   |                  |       |                   |                   |           |         |              |                   |           |            |         |                    |         |            |
| 1.3.2 | □ 施工任务包        | +    | 2023-04-04      |                   | 341      | 良(广州数量     |            | 8          | 0%        |         |                   | 0                |       |                   | _                 |           |         |              |                   |           |            |         |                    |         |            |
| 1.3.3 | □ 施工任务3        |      | 2023-04-04      |                   | 341      | 良(广州数章     |            | 52         | 0%        |         |                   |                  |       |                   |                   |           |         |              |                   |           |            |         |                    |         |            |
| 1.3.4 | □ 施工任务2        | +    | 2023-04-04      |                   | 341      | 良(广州数建     |            | 5          | 0%        |         |                   |                  |       |                   |                   |           |         |              |                   |           |            |         |                    |         |            |
| 1.4   | 【竣工及移交】管理      | +    | 2023-04-04      |                   | 341      | 广州数建信      |            | 8          | 0%        |         |                   |                  |       |                   |                   |           |         |              |                   |           |            |         |                    |         |            |
| 1.5   | 【保修及评估】管理      | +    | 2023-04-04      |                   | 341      | 广州数建信      |            | 8          | 0%        |         |                   |                  |       |                   |                   |           |         |              |                   |           |            |         |                    |         |            |
|       |                |      |                 |                   |          |            |            |            |           |         |                   |                  |       |                   |                   |           |         |              |                   |           |            |         |                    |         |            |
|       |                |      |                 |                   |          |            |            |            |           |         |                   |                  |       |                   |                   |           |         |              |                   |           |            |         |                    |         |            |
|       |                |      |                 |                   |          |            |            |            |           |         |                   |                  |       |                   |                   |           |         |              |                   |           |            |         |                    |         |            |
|       |                |      |                 |                   |          |            |            |            |           |         |                   |                  |       |                   |                   |           |         |              |                   |           |            |         |                    |         |            |
|       |                |      |                 |                   |          |            |            |            |           | <       | >                 |                  |       |                   |                   |           |         |              |                   |           |            |         |                    |         |            |

说明:将任务排序上移 操作:选择任务,点击'任务上移'按钮即可。

# 4.14 任务过滤

| •     | 数建科技            |     |             |                  |            |            |            |            |           | 测试        | 用   |           |                                                                    |              |           |           |               |                  |           |            | (       | 🕺 R (4             | (控方)    | ≡          |
|-------|-----------------|-----|-------------|------------------|------------|------------|------------|------------|-----------|-----------|-----|-----------|--------------------------------------------------------------------|--------------|-----------|-----------|---------------|------------------|-----------|------------|---------|--------------------|---------|------------|
| [总控]  |                 |     | 项目礼         | 观窗 <u>项目策划</u>   | 项目监控       | BIM协同      | 」成果文       | 件个人        | 中心 我的     | 任务 🆸      | 与方  | 管理        |                                                                    |              |           |           |               |                  |           |            |         |                    |         | 我的权限       |
|       | 【项目管理】资料采集 【项目管 | 理】组 | 识设计 【项目管理】  | 合约策划   【1        | 〔目管理】 J    | 急控规划       | 【项目管理】     | 实施计划       |           |           | 8   |           |                                                                    |              |           |           |               |                  |           |            |         |                    |         |            |
| 参与方:  | 广州数建信息科技有限公司    |     | ▼  显示至 编辑任务 | 日 23<br>模板应用 任务升 | 昭<br>级 任务降 | ♀<br>级 里程碑 | 日†<br>任务上移 | 18<br>任务下移 | ♥<br>任务过滤 | ■<br>关键路径 | 日基线 | 定<br>保存基约 | (1)<br>(1)<br>(1)<br>(1)<br>(1)<br>(1)<br>(1)<br>(1)<br>(1)<br>(1) | ()<br>日特图编数  | 巴<br>批量赋权 | ₿<br>保存模板 | 1000<br>查看权限  | ピ<br>导出excel     | 〇<br>刷新数据 | □<br>全屏/正常 | :       |                    |         |            |
| WBS   | 任务名             |     | 计划开始        | 实际开始             | 工明         | 推派给        | 项目负责人      | 参与方        | 全部任务      | (默认)<br>务 | ~ ` | 3日-21日    | 2023 四<br>10日-28日                                                  | 月<br>17日-04日 | 24日-11日   | 01日-18日   | 20<br>08日-25日 | 23 五月<br>15日-02日 | 22日-09日   | 29日-16日    | 05日-23日 | 2023 六月<br>12日-30日 | 19日-06日 | 26日-13日 03 |
| 1 6   | - (项目管理)总控规划    |     | 2023-04-04  |                  | 341        | 广州数建信      |            | 14         | 进行中任      | 务         |     |           |                                                                    |              |           |           |               |                  |           |            |         |                    |         |            |
| 1.1   | 🗋 【规划及设计】管理     | +   | 2023-04-04  |                  | 341        | 广州数建信      |            | 5          | 已完成任      | 务         |     |           |                                                                    |              |           |           |               |                  |           |            |         |                    |         |            |
| 1.2   | 🗋 【施工前准备】管理     | +   | 2023-04-04  |                  | 341        | 广州数建信      |            | <b>1</b>   | 0%        |           | F   |           |                                                                    |              |           |           |               |                  |           |            |         |                    |         |            |
| 1.3   | 🗆 🗁 【施工期过程】 管理  | +   | 2023-04-04  |                  | 341        | 广州数建信      |            | 8          | 0%        |           |     | ľ         |                                                                    |              |           |           |               |                  |           |            |         |                    |         |            |
| 1.3.1 | □ 施工任务1         |     | 2023-04-04  |                  | 341        | 良(广州数章     |            | <b>1</b>   | 0%        |           |     |           |                                                                    | _            |           |           |               |                  |           |            |         |                    |         |            |
| 1.3.2 | □ 施工任务包         | +   | 2023-04-04  |                  | 341        | 良(广州数3     |            | R          | 0%        |           |     |           |                                                                    |              |           |           |               |                  |           |            |         |                    |         |            |
| 1.3.3 | □ 施工任务3         |     | 2023-04-04  |                  | 341        | 良(广州数3     |            | <b>1</b>   | 0%        |           |     |           |                                                                    |              |           |           |               |                  |           |            |         |                    |         |            |
| 1.3.4 | □ 施工任务2         | +   | 2023-04-04  |                  | 341        | 良(广州数3     |            | 12         | 0%        |           |     |           |                                                                    |              |           |           |               |                  |           |            |         |                    |         |            |
| 1.4   | 【竣工及移交】管理       | +   | 2023-04-04  |                  | 341        | 广州数建信      |            | 12         | 0%        |           |     |           |                                                                    |              |           |           |               |                  |           |            |         |                    |         |            |
| 1.5   | 🗋 【保修及评估】管理     | +   | 2023-04-04  |                  | 341        | 广州数建信      |            | <b>1</b>   | 0%        |           |     |           |                                                                    |              |           |           |               |                  |           |            |         |                    |         |            |
|       |                 |     |             |                  |            |            |            |            |           |           |     |           |                                                                    |              |           |           |               |                  |           |            |         |                    |         |            |
|       |                 |     |             |                  |            |            |            |            |           |           |     |           |                                                                    |              |           |           |               |                  |           |            |         |                    |         |            |
|       |                 |     |             |                  |            |            |            |            |           |           |     |           |                                                                    |              |           |           |               |                  |           |            |         |                    |         |            |
| 4     |                 |     |             |                  |            |            |            |            | <         | ><br>>    |     |           |                                                                    |              |           |           |               |                  |           |            |         |                    |         | •          |

说明: 通过进度过滤出相关任务

操作:直接点击选择过滤条件即可

# 4.15 关键路径

### 4.16 保存基线

#### 4.17 基线

### 4.18 列配置

|     | 数建科技          |            |                 |                 |               |            |            |            |           | Ņ                 | ]试用          | l.              |                   |               |           |             |              |                   |           |            | (       | 2 e (ii            | (控方)    | E          |
|-----|---------------|------------|-----------------|-----------------|---------------|------------|------------|------------|-----------|-------------------|--------------|-----------------|-------------------|---------------|-----------|-------------|--------------|-------------------|-----------|------------|---------|--------------------|---------|------------|
| [83 |               |            | 项目              | 视窗 <u>项目策划</u>  | 项目监控          | 2 BIM协同    | 司 成果文      | 件个人        | 中心我的      | 的任务               | 参与           | 方管理             |                   |               |           |             |              |                   |           |            |         |                    |         | 我的权限       |
|     | 【项目管理】资料采集 【项 | 目管理】组      | l织设计 【项目管理      | 】合约策划 【         | 项目管理】         | 总控规划<br>一  | 【项目管理】     | 实施计划       |           |                   | ⇒            |                 |                   | /             |           |             |              |                   |           |            |         |                    |         |            |
| 参与方 | : 广州数建信息科技有限公 | <b>ə</b> × | ▼ 🙆<br>显示至 编辑任务 | 日 日<br>模板应用 任务: | 5 号<br>升级 任务降 | ♀<br>级 里程碑 | 8↑<br>任务上移 | 18<br>任务下移 | ▽<br>任务过滤 | 日美織路              | 1<br>12 3    | 日 三<br>555 保存基約 | (9)<br>列配2        | e<br>These    | E<br>REGR | 日<br>2 保存模板 | 國<br>查看权限    | 년<br>무出excel      | 〇<br>同新数据 | 2<br>全研/正常 |         |                    |         |            |
| WBS | 任务名           |            | 计划开始            | 实际开始            | 工明            | 描派给        | 项目负责人      | 参与方        | 进度        | E 2023            | :≘J<br>3-14⊟ | 03日-21日         | 2023 日<br>10日-28日 | 四月<br>17日-04日 | 24日-11日   | 01日-18日     | 2<br>08日-25日 | 023 五月<br>15日-02日 | 22日-09日   | 29日-16日    | 05日-23日 | 2023 六月<br>12日-30日 | 19日-06日 | 26日-13日 03 |
| 1   | [项目管理] 总控规划   |            | 2023-04-04      |                 | 341           | 广州数建信      | 1          | 1          | 0%        |                   |              | E               |                   |               |           |             |              |                   |           |            |         |                    |         |            |
| 1.1 | 🗋 【规划及设计】管理   | +          | 2023-04-04      |                 | 341           | 广州数建信      | 1          | <b>1</b>   | 0%        |                   |              |                 |                   |               |           |             |              |                   |           |            |         |                    |         |            |
| 1.2 | 🗋 【施工前准备】管理   | +          | 2023-04-04      |                 | 341           | 广州数建信      |            | <b>1</b>   | 0%        |                   |              |                 |                   |               |           |             |              |                   |           |            |         |                    |         |            |
| 1.3 | 🗉 🗀 【施工期过程】管理 | - 14       | 2023-04-04      |                 | 341           | 广州数建信      | 1          | <b>R</b>   | 0%        |                   |              |                 |                   |               |           |             |              |                   |           |            |         |                    |         |            |
| 1.4 | 【竣工及移交】管理     | +          | 2023-04-04      |                 | 341           | 广州数建信      | 1          | <b>1</b>   | 0%        |                   |              | <u>k</u>        |                   |               |           |             |              |                   |           |            |         |                    |         |            |
| 1.5 | 【保修及评估】管理     | +          | 2023-04-04      |                 | 341           | 广州数建信      | 1          | 1          | 0%        |                   |              | E.<br>C         |                   |               |           |             |              |                   |           |            |         |                    |         |            |
|     |               |            |                 |                 |               |            |            |            |           |                   |              |                 |                   |               |           |             |              |                   |           |            |         |                    |         |            |
|     |               |            |                 |                 |               |            |            |            |           |                   |              |                 |                   |               |           |             |              |                   |           |            |         |                    |         |            |
|     |               |            |                 |                 |               |            |            |            |           |                   |              |                 |                   |               |           |             |              |                   |           |            |         |                    |         |            |
|     |               |            |                 |                 |               |            |            |            |           |                   |              |                 |                   |               |           |             |              |                   |           |            |         |                    |         |            |
|     |               |            |                 |                 |               |            |            |            |           |                   |              |                 |                   |               |           |             |              |                   |           |            |         |                    |         |            |
|     |               |            |                 |                 |               |            |            |            |           |                   |              |                 |                   |               |           |             |              |                   |           |            |         |                    |         |            |
|     |               |            |                 |                 |               |            |            |            |           |                   |              |                 |                   |               |           |             |              |                   |           |            |         |                    |         |            |
|     |               |            |                 |                 |               |            |            |            |           |                   |              |                 |                   |               |           |             |              |                   |           |            |         |                    |         |            |
|     |               |            |                 |                 |               |            |            |            |           | $\langle \rangle$ |              |                 |                   |               |           |             |              |                   |           |            |         |                    |         |            |

|      | 数建科技           |       |                 |                 |        |                    |                                           | 测证                                        | (用                                         |    |                  |           |              |           |            | 2 良 (总控方 | ī) | Ē |
|------|----------------|-------|-----------------|-----------------|--------|--------------------|-------------------------------------------|-------------------------------------------|--------------------------------------------|----|------------------|-----------|--------------|-----------|------------|----------|----|---|
| 【总技方 |                |       |                 |                 |        |                    |                                           |                                           |                                            |    |                  |           |              |           |            |          |    |   |
| 1    | 项目管理】资料采集 【项目》 | 8理】 組 | MR设计 【项目管理      | ] 合约策划 【項目      | [管理] [ | 1. 吃短短             |                                           | 列配置                                       | t管理                                        | ×  |                  |           |              |           |            |          |    |   |
|      |                |       |                 |                 |        | -                  | 请洗择需要显示的                                  | 1711:                                     |                                            |    |                  |           |              |           |            |          |    |   |
| 参与方: |                |       | ▼ D<br>型示至 编辑任务 | 一型<br>模板应用 任务升级 |        | ♀<br>级 <u>里程</u> 碑 | - 标注                                      | 选择                                        | VBS                                        |    | ② 昂<br>批量赋权 保存模板 | 國<br>查看权限 | 년<br>목出excel | つ<br>刷新数据 | 团<br>全原/正常 |          |    |   |
| WBS  |                |       |                 |                 |        |                    | <ul> <li>→ 編码</li> <li>→ 计划开始</li> </ul>  | ✓ 任务名 计划结束                                | <ul> <li>✓ 添加任务</li> <li>✓ 零际开始</li> </ul> |    | G 41G 01G 10G    |           |              |           |            |          |    |   |
| 1 @  |                |       |                 |                 | 341    | 广州数建信              | 实际结束                                      | 前置任务                                      | □ 基线开始                                     |    |                  |           |              |           |            |          |    |   |
| 1.1  | [规划及设计] 管理     |       | 2023-04-04      |                 | 341    | 广州数建信              | □ 基线结束                                    | ☑ 工期                                      | ☑ 指派给                                      |    |                  |           |              |           |            |          |    |   |
| 1.2  | [論工前准备] 管理     |       | 2023-04-04      |                 | 341    | 广州数建信              | <ul> <li>✓ 项目负责人</li> <li>✓ 讲席</li> </ul> | <ul> <li>✓ 参与方</li> <li>✓ 任务成果</li> </ul> | 」 进度状态 ✓ 措施                                |    |                  |           |              |           |            |          |    |   |
| 1.3  | 🗉 🗀 【施工期过程】管理  |       | 2023-04-04      |                 | 341    | 广州数建信              | ☑ 资料验收                                    | ✓ 沟通交流                                    | ☑ 关联施工                                     |    |                  |           |              |           |            |          |    |   |
| 1.4  | 🗋 【竣工及移交】管理    |       | 2023-04-04      |                 | 341    | 广州数建信              | □ 任务指引                                    |                                           |                                            |    |                  |           |              |           |            |          |    |   |
| 1.5  | 🗋 【保修及评估】管理    |       | 2023-04-04      |                 | 341    | 广州数建信              | 选好了                                       | 勾选要显示的列                                   | ,然后点击'选好了'                                 | 按钮 |                  |           |              |           |            |          |    |   |
|      |                |       |                 |                 |        |                    |                                           |                                           |                                            |    |                  |           |              |           |            |          |    |   |
|      |                |       |                 |                 |        |                    |                                           |                                           |                                            |    |                  |           |              |           |            |          |    |   |
|      |                |       |                 |                 |        |                    |                                           |                                           |                                            |    |                  |           |              |           |            |          |    |   |
|      |                |       |                 |                 |        |                    |                                           |                                           |                                            |    |                  |           |              |           |            |          |    |   |
|      |                |       |                 |                 |        |                    |                                           |                                           |                                            |    |                  |           |              |           |            |          |    |   |
|      |                |       |                 |                 |        |                    |                                           |                                           |                                            |    |                  |           |              |           |            |          |    |   |
|      |                |       |                 |                 |        |                    |                                           |                                           |                                            |    |                  |           |              |           |            |          |    |   |
| _    |                |       |                 |                 |        |                    |                                           |                                           |                                            |    |                  |           |              |           |            |          |    |   |
| _    |                |       |                 |                 |        |                    |                                           |                                           |                                            |    |                  |           |              |           |            |          |    |   |
|      |                |       |                 |                 |        |                    |                                           | < >                                       |                                            |    |                  |           |              |           |            |          |    |   |

说明: 控制列表显示内容

## 4.19 甘特图缩放

| •               | 數建科技           |       |        |                                                                                                    |                                      |            |                  |              |              |           | 测试        | 式用           |           |            |              |                                       |            |            |                      |                |            |           | 혽 良 (总控方)                       | E           |
|-----------------|----------------|-------|--------|----------------------------------------------------------------------------------------------------|--------------------------------------|------------|------------------|--------------|--------------|-----------|-----------|--------------|-----------|------------|--------------|---------------------------------------|------------|------------|----------------------|----------------|------------|-----------|---------------------------------|-------------|
| 【总控7            |                |       |        | 项目                                                                                                    | 视窗 <u>项目策</u>                        | 划项目        | 监控 BIM排          | 的同 成果文       | <b>大件</b> 个人 | 中心我们      | 的任务       | 参与方管         | 理         |            |              |                                       |            |            |                      |                |            |           |                                 | 我的权限        |
| [               | 项目管理】资料采集      | 【项目管理 | 聖】 組练  | R设计 【项目管理                                                                                                    | 1)合约策划                               | 【项目管理      | 劉急控規划            | 【项目管理        | 】实施计划        |           |           | ♦            |           |            |              |                                       |            |            |                      |                |            |           |                                 |             |
|                 |                |       |        |                                                                                                    |                                      |            |                  |              |              | -         |           |              |           |            |              |                                       |            |            |                      |                |            |           |                                 |             |
| 参与方:            | 广州数建信息科技       | 有限公司  |        | <ul> <li>▼</li> <li>●</li> <li>●</li></ul> | □□□□□□□□□□□□□□□□□□□□□□□□□□□□□□□□□□□□ | 昭<br>务升级 任 | 23 ♀<br>(务降级 里程) | 目†<br>碑 任务上移 | 18<br>任务下移   | ▼<br>任务过滤 | ■<br>关键路径 | 回基线          | 逗<br>保存基线 | (3)<br>列配置 | (日)<br>甘特医缩放 | 巴<br>批量赋权                             | 日<br>又 保存様 | E<br>8板 查看 | 2011日 日<br>- 秋限 号出の  | i (<br>xcel 周新 | 〕<br>数据 全质 | 國<br>第/正常 |                                 |             |
| WBS             | 任务名            |       |        | 计划开始                                                                                                    | 实际开始                                 | D          | 明 描派给            | 项目负责人        | 参与方          | 进度        | 6 1023 E  | 14日 03       | 8-218 1   | 2023 四     | 月            | 248-118                               | 018-185    | B 08E-2    | 2023 五月<br>5日 15日-02 | 8 228-0        | IAB 29B    | -16日 05   | 2023 六月<br>3-23日 12日-30日 19日-06 | 8 268-138 0 |
| 1 ∈             | 合] 【项目管理】总控    | 规划    |        | 2023-04-04                                                                                                    |                                      | 34         | 1 广州数3           | till.        | 7            | 0%        |           |              |           | o na mora  |              |                                       |            |            |                      |                |            |           |                                 |             |
| 1.1             | 🗋 【规划及设计】      | 管理    | +      | 2023-04-04                                                                                                    |                                      | 34         | 1 广州数3           | 11E          | 6            | 0%        |           |              |           |            |              | _                                     |            |            |                      |                |            |           |                                 |             |
| 1.2             | [施工前准备]        | 管理    | +      | 2023-04-04                                                                                                    |                                      | 34         | 1 广州数3           | 11           | 11           | 0%        |           |              |           |            |              |                                       |            |            |                      |                |            |           |                                 |             |
| 1.3             | ■ 🗅 【施工期过程】    | 管理    | +      | 2023-04-04                                                                                                    |                                      | 34         | 1 广州数3           | E信           | R            | 0%        |           |              |           |            |              | _                                     |            |            |                      |                |            |           |                                 |             |
| 1.4             | [] 【竣工及移交】     | 管理    | +      | 2023-04-04                                                                                                    |                                      | 34         | 1 广州数            | E信           | 11           | 0%        |           |              |           |            |              |                                       |            |            |                      |                |            |           |                                 |             |
| 1.5             | 【保修及评估】        | 管理    | +      | 2023-04-04                                                                                                    |                                      | 34         | 1 广州数3           | 2信           | 11           | 0%        |           |              |           |            | 甘特图缩         | 誠是控                                   | 制这里        |            | 1                    |                |            |           |                                 |             |
|                 |                |       |        |                                                                                                    |                                      |            |                  |              |              |           | _         |              |           |            | in to the t  | 1,17 (342) 14                         |            |            |                      |                |            |           |                                 |             |
|                 |                |       |        |                                                                                                    |                                      |            |                  |              |              |           |           |              |           |            |              |                                       |            |            |                      |                |            |           |                                 |             |
|                 |                |       |        |                                                                                                    |                                      |            |                  |              |              |           |           |              |           |            |              |                                       |            |            |                      |                |            |           |                                 |             |
|                 |                |       |        |                                                                                                    |                                      |            |                  |              |              |           |           |              |           |            |              |                                       |            |            |                      |                |            |           |                                 |             |
|                 |                |       |        |                                                                                                    |                                      |            |                  |              |              |           |           |              |           |            |              |                                       |            |            |                      |                |            |           |                                 |             |
|                 |                |       |        |                                                                                                    |                                      |            |                  |              |              |           |           |              |           |            |              |                                       |            |            |                      |                |            |           |                                 |             |
|                 |                |       |        |                                                                                                    |                                      |            |                  |              |              |           |           |              |           |            |              |                                       |            |            |                      |                |            |           |                                 |             |
|                 |                |       |        |                                                                                                    |                                      |            |                  |              |              |           |           |              |           |            |              |                                       |            |            |                      |                |            |           |                                 |             |
|                 |                |       |        |                                                                                                    |                                      |            |                  |              |              |           | < >       | 1            |           |            |              |                                       |            |            |                      |                |            |           |                                 |             |
| 4               |                |       |        |                                                                                                    |                                      |            |                  |              |              |           | • •       |              |           |            |              |                                       |            |            |                      |                |            |           |                                 | •           |
|                 | 数建私技           |       |        |                                                                                                    |                                      |            |                  |              |              |           | 306       | ₹Ħ           |           |            |              |                                       |            |            |                      |                |            |           |                                 | _           |
| [总控7            | 5] 全寿命工程管理集    |       |        | 项目                                                                                                    | 初窗 项目等                               | 別项目        | 监控 BIMt          | 向 成果文        | 7件 个人        | 中心 我      | 物任务       | <b>855</b>   | 1         |            |              |                                       |            |            |                      |                |            |           | 民 (总控万)     民                   | 我的权限        |
| 2200            |                |       | e en e |                                                                                                    |                                      | 20 · AH    |                  |              |              |           |           | ×            |           |            |              |                                       |            |            |                      |                |            |           |                                 | Jon J Lotes |
| ſ               | 项目管理】资料采集      | 【项目管理 | 2】组织   | 设计 【项目管理                                                                                                    | 1] 合约策划                              | 【项目管理      | II】总控规划          | 【项目管理        | 】实施计划        |           |           |              |           |            |              |                                       |            |            |                      |                |            |           |                                 |             |
| 结日中,            |                | 大明八司  |        | • 🗈                                                                                                    | E.                                   | 명          | 명 ♀              | Bt           | 18           | 8         | B         | ٥            | E         | ŝ          | ٥            | B                                     | 8          | E          | 1 0                  |                | 2          | E.        |                                 |             |
| \$-1 <b>5</b> - | 1 //f数建信息不好女   | 有限公司  |        | 显示至 编辑任务                                                                                                    | 模板应用 任                               | 务升级 任      | E务降级 里程          | 碑 任务上移       | 任务下移         | 任务过滤      | 关键路径      | 基线           | 保存基线      | 列配置        | 甘特图缩放        | 批量間移                                  | Q 保存機      | 被 查看       | 权限 导出。               | xcel 刷新        | 数据 全质      | 罪/正常      | 2022 - 18                       |             |
| WBS             | 任务名            |       |        | 计划开始                                                                                                    | 实际开始                                 | D          | 0 96564          | 项目负责人        | 参与方          | 进度        | 日 27日-    | _/<br>14日 03 | 日-21日 1   | 2023 四     | 1 按周         | (10.)                                 | 01日-18日    | 目 08日-2    | 2023 五月<br>5日 15日-02 | 日 22日-0        | 9日 29日     | -16日 05   | 2023 六月<br>日-23日 12日-30日 19日-06 | 日 26日-13日 0 |
| 1 🖂             | ) (四] 【项目管理】总控 | 规划    |        | 2023-04-04                                                                                                    |                                      | 34         | 1 广州数3           | t倍           | <b>R</b>     | 0%        |           |              |           |            | 按月✓          |                                       | -          |            |                      |                |            |           |                                 |             |
| 1.1             | [] 【规划及设计】     | 管理    | +      | 2023-04-04                                                                                                    |                                      | 34         | 1 广州数3           | t/ff         | 1            | 0%        |           |              |           |            | 按季度          |                                       |            |            |                      |                |            |           |                                 |             |
| 1.2             | 🗋 【施工前准备】      | 管理    | +      | 2023-04-04                                                                                                    |                                      | 34         | 1 广州数3           | 信            | <b>R</b>     | 0%        |           |              |           |            | 124          | +                                     |            |            |                      |                |            |           |                                 |             |
| 1.3             | ① [施工期过程]      | 管理    | +      | 2023-04-04                                                                                                    |                                      | 34         | 1 广州数3           | 11名          | <b>N</b>     | 0%        |           |              |           |            |              |                                       |            |            |                      |                |            |           |                                 |             |
| 1.4             | [] [竣工及移交]     | 管理    | +      | 2023-04-04                                                                                                    |                                      | 34         | 1 广州数3           |              | 14           | 0%        |           |              |           |            |              |                                       |            |            |                      |                |            |           |                                 |             |
| 1.5             | [] 【保修及评估】     | 管理    | +      | 2023-04-04                                                                                                    |                                      | 34         | 1 厂州铁路           | E18          | 52           | 0%        |           |              |           |            |              | · · · · · · · · · · · · · · · · · · · | k en anta  | ज          | l.                   |                |            |           |                                 |             |
|                 |                |       |        |                                                                                                    |                                      |            |                  |              |              |           |           |              |           |            | 旦            | 安局山名                                  | 卡日即        | J          |                      |                |            |           |                                 |             |
|                 |                |       |        |                                                                                                    |                                      |            |                  |              |              |           |           |              |           |            |              |                                       |            |            |                      |                |            |           |                                 |             |
|                 |                |       |        |                                                                                                    |                                      |            |                  |              |              |           |           |              |           |            |              |                                       |            |            |                      |                |            |           |                                 |             |
|                 |                |       |        |                                                                                                    |                                      |            |                  |              |              |           |           |              |           |            |              |                                       |            |            |                      |                |            |           |                                 |             |
|                 |                |       |        |                                                                                                    |                                      |            |                  |              |              |           |           |              |           |            |              |                                       |            |            |                      |                |            |           |                                 |             |
|                 |                |       |        |                                                                                                    |                                      |            |                  |              |              |           |           |              |           |            |              |                                       |            |            |                      |                |            |           |                                 |             |
|                 |                |       |        |                                                                                                    |                                      |            |                  |              |              |           |           |              |           |            |              |                                       |            |            |                      |                |            |           |                                 |             |
|                 |                |       |        |                                                                                                    |                                      |            |                  |              |              |           |           |              |           |            |              |                                       |            |            |                      |                |            |           |                                 |             |
|                 |                |       |        |                                                                                                    |                                      |            |                  |              |              |           | < >       |              |           |            |              |                                       |            |            |                      |                |            |           |                                 |             |
| <               |                |       |        |                                                                                                    |                                      |            |                  |              |              |           | F (       |              |           |            |              |                                       |            |            |                      |                |            |           |                                 | •           |

说明: 甘特图缩放控制任务的甘特图缩放日期范围。

操作:直接点击选择缩放日期范围即可

#### 4.20 保存模板

| +    | 数建科技            | _     |               |                   | _                 |         |          | _    |      | 则试用   |   | _       |                |                                                                                                    | _            |           |            | <u>(</u> | 2 良(总控7    | 5) 🖸          | Ξ   |
|------|-----------------|-------|---------------|-------------------|-------------------|---------|----------|------|------|-------|---|---------|----------------|----------------------------------------------------------------------------------------------------|--------------|-----------|------------|----------|------------|---------------|-----|
| 【总控  |                 |       | 项目            | N窗 <u>项目策划</u>    | 项目监护              | 2 BIM协同 | 成果文件 个人  | 中心 手 | 我的任务 | 参与方管理 |   |         |                |                                                                                                    |              |           |            |          |            | 我的权           | 限   |
|      | 【项目管理】资料采集 【项目管 | 會理】 组 | 织设计 【项目管理     | 合約策划 【项目          | 目管理】)             | 总控规划 【1 | 3        |      | 另    | 存为模板  | × |         |                |                                                                                                    |              |           |            |          |            |               |     |
|      |                 |       |               |                   |                   |         | *模板名称    |      |      |       |   |         | _              | -                                                                                                    |              |           |            |          |            |               |     |
| 参与方: | 广州数建信息科技有限公司    |       | ▼  ● 显示至 编辑任务 | 日 23<br>模板应用 任务升级 | 13日<br>日子日<br>日子日 | ♀ 級 里程碑 | f        |      |      |       |   |         | 日<br>収<br>保存模型 | <ul> <li>ご</li> <li>ご</li></ul> | 団<br>导出excel | の<br>刷新数据 | 國<br>全屏/正常 |          |            |               |     |
| WBS  | 任务省             |       | 计划开始          | 实际开始              | 工期                | 描版绘 项   | 模板描述     |      |      |       |   | 240 440 | 010 100        | 21                                                                                                    | 023五月        | 228 008   | 200 160 1  |          | 2023 六月    | 0.00 260 420  | 2 0 |
| 1    | - 合 【项目管理】总控规划  |       | 2023-04-04    |                   | 341               | 广州数建信   |          |      |      |       |   | 240-110 | 010-100        | 001-2011                                                                                                    | 1012-0211    | 220-090   | 290-100    | 000-200  | 120-300 19 | 1-001 201-131 |     |
| 1.1  | 🗋 【规划及设计】 管理    | ÷     | 2023-04-04    |                   | 341               | 广州数建信   |          |      |      |       | 1 |         |                |                                                                                                    |              |           |            |          | _          |               |     |
| 1.2  | 🗋 【施工前准备】管理     | +     | 2023-04-04    |                   | 341               | 广州数建信   |          |      | 确定   | 取消    |   |         |                |                                                                                                    |              |           |            |          |            |               |     |
| 1.3  | ◉ 🗋 【施工期过程】管理   | +     | 2023-04-04    |                   | 341               | 广州数建信   |          |      |      |       |   |         |                |                                                                                                    |              |           |            |          |            |               | -   |
| 1.4  | 【竣工及移交】管理       | +     | 2023-04-04    |                   | 341               | 广州数建信   | 52       | 0%   |      | 6     |   |         |                |                                                                                                    |              |           |            |          |            |               | -   |
| 1.5  | 【保修及评估】管理       | +     | 2023-04-04    |                   | 341               | 广州数建信   | <b>1</b> | 0%   |      |       |   |         |                |                                                                                                    |              |           |            |          |            |               |     |
|      |                 |       |               |                   |                   |         |          |      |      |       |   |         |                |                                                                                                    |              |           |            |          |            |               |     |
|      |                 |       |               |                   |                   |         |          |      |      |       |   |         |                |                                                                                                    |              |           |            |          |            |               |     |
|      |                 |       |               |                   |                   |         |          |      |      |       |   |         |                |                                                                                                    |              |           |            |          |            |               |     |
|      |                 |       |               |                   |                   |         |          |      |      |       |   |         |                |                                                                                                    |              |           |            |          |            |               | ï   |
|      |                 |       |               |                   |                   |         |          |      |      |       |   |         |                |                                                                                                    |              |           |            |          |            |               |     |
|      |                 |       |               |                   |                   |         |          |      |      |       |   |         |                |                                                                                                    |              |           |            |          |            |               |     |
|      |                 |       |               |                   |                   |         |          |      |      |       |   |         |                |                                                                                                    |              |           |            |          |            |               |     |
|      |                 |       |               |                   |                   |         |          |      |      |       |   |         |                |                                                                                                    |              |           |            |          |            |               |     |
|      |                 |       |               |                   |                   |         |          | - 1  | <    | >     |   |         |                |                                                                                                    |              |           |            |          |            |               | ,   |

说明:将策划任务保存为模板存储在服务器中。 操作:点击'保存模板'按钮-->输入模板名称,可增加模板描述-->点击'确定'按钮保存 数据

### 4.21 查看权限

| +   | 数建科技        |            |      |            |                                                                                                    |            |         |            |            |           |    | 测试                | ŧ     |           |                   |               |         |             |              |                   |             |            |         | 횑 R (Å             | 急控方)    | Ξ       | E  |
|-----|-------------|------------|------|------------|----------------------------------------------------------------------------------------------------|------------|---------|------------|------------|-----------|----|-------------------|-------|-----------|-------------------|---------------|---------|-------------|--------------|-------------------|-------------|------------|---------|--------------------|---------|---------|----|
| 【总控 |             |            |      | 项目社        | 见窗 <u>项目策划</u>                                                                                                    | 项目监控       | 2 BIM协同 | 司 成果文      | 件 个人       | 中心我       | 的任 | 务 🎐               | 与方管   | 理         |                   |               |         |             |              |                   |             |            |         |                    |         | 我的权限    | 限  |
|     | 【项目管理】资料采集  | 【项目管理      | 團】组织 | 设计 【项目管理   | 】合约策划 【项                                                                                                    | 目管理】       | 总控规划    | 【项目管理】     | 实施计划       |           |    | 1                 | /     |           |                   |               | -       | 击           | 查看该第         | 划模块的              | 的编辑权        | 生谁的账       | 号中      |                    |         |         |    |
|     |             |            |      |            |                                                                                                    |            | -       |            |            | -         |    |                   |       |           |                   |               |         | -           | -            |                   |             |            |         |                    |         |         |    |
| 参与方 | 广州数建信息科技有   | 限公司        |      | ▼          | 民      日     長板広用     任务升後     日     日      日      日     日 | 昭<br>《 任务师 | ♀ 級 里程碑 | 日†<br>任务上移 | 18<br>任务下移 | ▼<br>任务过滤 | ¥  | ■<br>総路径          | 日基线   | 豆<br>保存基线 | 喻<br>列配置          | HHEMS         | 日本      | 日<br>2 保存模相 | 國<br>查看权能    | ピ<br>导出exce       | 〇<br>  刷新数据 | 図<br>全屏/正常 |         |                    |         |         |    |
| WBS | 任务名         |            |      | 计划开始       | 实际开始                                                                                                    | 工期         | 推动的     | 项目负责人      | 参与方        | 进度        | e  | 2023 三月<br>27日-14 | E 031 | 日-21日     | 2023 回<br>10日-28日 | 9月<br>17日-04日 | 24日-11日 | 01日-18日     | 2<br>08日-25日 | 023 五月<br>15日-02日 | 22日-09日     | 29日-16日    | 05日-23日 | 2023 六月<br>12日-30日 | 19日-06日 | 26日-13日 | 03 |
| 1   |             | 193        |      | 2023-04-04 |                                                                                                    | 341        | 广州数建保   | i.         | R          | 0%        |    |                   |       |           |                   |               |         |             |              |                   |             |            |         |                    |         |         |    |
| 1.1 | 🗋 【规划及设计】1  | 管理         | +    | 2023-04-04 |                                                                                                    | 341        | 广州数建使   | 1          | 8          | 0%        |    |                   | 0     | _         | _                 | _             |         |             |              |                   |             | _          |         |                    | _       |         |    |
| 1.2 | 🗋 【施工前准备】 🕯 | <b>査</b> 理 | +    | 2023-04-04 |                                                                                                    | 341        | 广州数建作   | 8          | 55         | 0%        |    |                   | Ċ.    | _         |                   |               |         |             |              |                   |             |            |         |                    |         |         |    |
| 1.3 | ① [施工期过程] 1 | <b>2</b> 理 | +    | 2023-04-04 |                                                                                                    | 341        | 广州数建作   | 1          | 8          | 0%        |    |                   |       | _         |                   |               |         |             |              |                   |             |            |         |                    |         |         |    |
| 1.4 | 🗋 【竣工及移交】1  | 會理         | +    | 2023-04-04 |                                                                                                    | 341        | 广州数建储   | 1          | 8          | 0%        |    |                   | Ċ     |           |                   |               |         |             |              |                   |             |            |         |                    |         |         |    |
| 1.5 | 🗋 【保修及评估】 🕯 | 會理         | +    | 2023-04-04 |                                                                                                    | 341        | 广州数建催   | 8          |            | 0%        |    |                   |       |           |                   |               |         |             |              |                   |             |            |         |                    |         |         |    |
|     |             |            |      |            |                                                                                                    |            |         |            |            |           |    |                   |       |           |                   |               |         |             |              |                   |             |            |         |                    |         |         |    |
|     |             |            |      |            |                                                                                                    |            |         |            |            |           |    |                   |       |           |                   |               |         |             |              |                   |             |            |         |                    |         |         |    |
|     |             |            |      |            |                                                                                                    |            |         |            |            |           |    |                   |       |           |                   |               |         |             |              |                   |             |            |         |                    |         |         |    |
|     |             |            |      |            |                                                                                                    |            |         |            |            |           |    |                   |       |           |                   |               |         |             |              |                   |             |            |         |                    |         |         |    |
|     |             |            |      |            |                                                                                                    |            |         |            |            |           |    |                   |       |           |                   |               |         |             |              |                   |             |            |         |                    |         |         |    |
|     |             |            |      |            |                                                                                                    |            |         |            |            |           |    |                   |       |           |                   |               |         |             |              |                   |             |            |         |                    |         |         |    |
|     |             |            |      |            |                                                                                                    |            |         |            |            |           |    |                   |       |           |                   |               |         |             |              |                   |             |            |         |                    |         |         |    |
|     |             |            |      |            |                                                                                                    |            |         |            |            |           |    |                   |       |           |                   |               |         |             |              |                   |             |            |         |                    |         |         |    |
|     |             |            |      |            |                                                                                                    |            |         |            |            |           |    |                   |       |           |                   |               |         |             |              |                   |             |            |         |                    |         |         |    |
|     |             |            |      |            |                                                                                                    |            |         |            |            |           | <  | ->                |       |           |                   |               |         |             |              |                   |             |            |         |                    |         |         |    |
| 4   |             |            |      |            |                                                                                                    |            | 1       |            |            |           | +  | 4                 |       |           |                   |               |         |             |              |                   |             |            |         |                    |         |         | •  |

说明:查看策划的编辑权在哪个人员账号中。 操作:点击'查看权限'按钮即可直接查看。

# 4.22 导出 Excel

| $\blacklozenge$ | 数建科技           |        |                 |                  |              |                 |            |           |                 | 测试用              |               |                   |              |           |           |              |                   |           |             | ¢       | 횑 e (5             | (控方)    | ⊑          |
|-----------------|----------------|--------|-----------------|------------------|--------------|-----------------|------------|-----------|-----------------|------------------|---------------|-------------------|--------------|-----------|-----------|--------------|-------------------|-----------|-------------|---------|--------------------|---------|------------|
| 【总控             |                |        | 项目              | 见窗 <u>项目策划</u> 3 | 页目监控 BIN     | 协同 成果文          | 文件 个人      | 中心我的      | 的任务             | 参与7              | 方管理           |                   |              |           |           |              |                   |           |             |         |                    |         | 我的权限       |
|                 | 【项目管理】资料采集 【   | 项目管理】组 | 目织设计 【项目管理      | 】合约策划 【项目        | 管理】总控规划      | 【项目管理           | 】实施计划      |           |                 | ≫                |               |                   |              |           | ~         |              |                   |           |             |         |                    |         |            |
| 参与方             | 广州数建信息科技有限     |        | ▼ D<br>显示至 编辑任务 | 同 昭<br>模板应用 任务升级 | 23<br>任务降级 里 | 2 8†<br>呈韓 任务上移 | 18<br>任务下移 | ♥<br>任务过滤 | E<br>关键         | ) ()<br>812 - #1 | ) 豆<br>浅 保存基约 | (8)<br>(月配置       | 0<br>UHEMAN  | 巴<br>批量赋权 | ₿<br>保存模板 | 2.1          | ピ<br>导出exce       | 〇<br>刷新数据 | []<br>全屏/正常 |         |                    |         |            |
| WBS             | 任务名            |        | 11-807T90       | 实际开始             | 工明 指派        | 合 项目负责人         | 参与方        | 进席        | (20<br>(1)<br>2 | 23 三戶<br>7日-14日  | 03日-21日       | 2023 四<br>10日-28日 | 月<br>17日-04日 | 24日-11日   | 01日-18日   | 2<br>08日-25日 | 023 五月<br>15日-02日 | 22日-09日   | 29日-16日     | 05日-23日 | 2023 六月<br>12日-30日 | 19日-06日 | 26日-13日 03 |
| 1               | 🗉 🗁 【项目管理】总控规划 | U.     | 2023-04-04      |                  | 341 广州费      | 建倍              | 8          | 0%        |                 |                  | E             |                   | _            |           |           |              | 1                 |           |             |         |                    |         |            |
| 1.1             | 🗋 【规划及设计】管理    | £ +    | 2023-04-04      |                  | 341 广州题      | 建倍              | 8          | 0%        |                 |                  |               |                   |              |           |           |              |                   |           |             |         |                    |         |            |
| 1.2             | 🗋 【施工前准备】管理    | £ +    | 2023-04-04      |                  | 341 广州觐      | 建信              | <b>51</b>  | 0%        |                 |                  |               |                   |              |           |           |              |                   |           |             |         |                    |         |            |
| 1.3             | ④ □ 【施工期过程】管理  | e +    | 2023-04-04      |                  | 341 广州费      | 建倍              | <b>R</b>   | 0%        |                 |                  |               |                   |              |           |           |              |                   |           |             |         |                    |         |            |
| 1.4             | 【竣工及移交】管理      | £ +    | 2023-04-04      |                  | 341 广州蜀      | 建信              | <b>1</b>   | 0%        |                 |                  |               |                   |              |           |           |              |                   |           |             |         |                    |         |            |
| 1.5             | 🗋 【保修及评估】管理    | 1 +    | 2023-04-04      |                  | 341 广州影      | 建信              | <b>1</b> 2 | 0%        |                 |                  |               |                   |              |           |           |              |                   |           |             |         |                    |         |            |
|                 |                |        |                 |                  |              |                 |            |           |                 |                  |               |                   |              |           |           |              |                   |           |             |         |                    |         |            |
|                 |                |        |                 |                  |              |                 |            |           |                 |                  |               |                   |              |           |           |              |                   |           |             |         |                    |         |            |
|                 |                |        |                 |                  |              |                 |            |           |                 |                  |               |                   |              |           |           |              |                   |           |             |         |                    |         |            |
|                 |                |        |                 |                  |              |                 |            |           |                 |                  |               |                   |              |           |           |              |                   |           |             |         |                    |         | _          |
|                 |                |        |                 |                  |              |                 |            |           |                 |                  |               |                   |              |           |           |              |                   |           |             |         |                    |         |            |
|                 |                |        |                 |                  |              |                 |            |           |                 |                  |               |                   |              |           |           |              |                   |           |             |         |                    |         |            |
|                 |                |        |                 |                  |              |                 |            |           |                 |                  |               |                   |              |           |           |              |                   |           |             |         |                    |         |            |
|                 |                |        |                 |                  |              |                 |            |           |                 |                  |               |                   |              |           |           |              |                   |           |             |         |                    |         |            |
|                 |                |        |                 |                  |              |                 |            |           |                 |                  |               |                   |              |           |           |              |                   |           |             |         |                    |         |            |
| 4               |                |        |                 |                  |              |                 |            |           | <               | >                |               |                   |              |           |           |              |                   |           |             |         |                    |         | •          |

#### 说明:将任务用 Excel 文件导出 操作点击'导出 Excel'按钮

|      | 数建科技            |      |               |          |        |                    |                |         | 测试      | Ð                  |               |                                                                                                    |    |              |            | 良 (总控方) |  |
|------|-----------------|------|---------------|----------|--------|--------------------|----------------|---------|---------|--------------------|---------------|----------------------------------------------------------------------------------------------------|----|--------------|------------|---------|--|
| 【总控》 |                 |      |               |          |        |                    |                |         |         |                    |               |                                                                                                    |    |              |            |         |  |
| ſ    | 项目管理】资料采集  【项目管 | 理】 细 | R设计 【项目管理     | 】合约策划 【项 | 1合理】 5 | 3控规划 【项目管理         | 】实施计划          |         | *       |                    |               |                                                                                                    |    |              |            |         |  |
| 参与方: |                 |      | ▼<br>显示至 編輯任务 |          |        | ♀ 81<br>9 単程碑 任务上移 |                |         |         | □ =<br>Biš (\$755) | 0)<br>5 71622 |                                                                                                    |    | 國<br>查看权限 将: | ■<br>全研/正常 |         |  |
| WBS  |                 |      |               |          |        |                    | <b>\$</b> -955 |         |         |                    |               |                                                                                                    |    |              |            |         |  |
| 1 ∈  | - (项目管理)总控规划    |      | 2023-04-04    |          | 341    | 广州数建信              |                |         |         | 1                  |               |                                                                                                    |    |              |            |         |  |
| 1.1  | 🗋 【规划及设计】管理     |      | 2023-04-04    |          | 341    | r*****             |                | 0%      | 3448 68 | A F                |               | _                                                                                                    | ~  | _            |            |         |  |
| 1.2  | [1] 【施工前准备】管理   |      | 2023-04-04    |          | 全语     | 后进                 | 洗择重            | 5日出的    | 「各内容    | 山秋<br>古主 (確        | 完'按钮          | भान                                                                                                    | ^  |              |            |         |  |
| 1.3  | 🕑 🗀 (施工期过程)管理   |      | 2023-04-04    |          | ⊥ xa   | 12 12              | ☑ 编码           | C-TILLI |         | ✓ 任务名              | INE IN FUI    | (이 나이가 아이지 (1997) (1997) (19977) (19977) (19977) (19977) (1977) (1977) (1977) (19 | B) |              |            |         |  |
| 1.4  | 🗋 【竣工及移交】管理     |      | 2023-04-04    |          | 口计     | 划结束时间              | □ 实际           | 开始时间    | 1       | 实际结束时              | 间             | □ 基线开始时间                                                                                                    | ŋ  |              |            |         |  |
| 1.5  | 🗋 【保修及评估】管理     |      | 2023-04-04    |          | 一系     | 线结束时间              | Птя            |         |         | 指派给                |               | □ 任务进度                                                                                                    |    |              |            |         |  |
|      |                 |      |               |          |        |                    |                |         | 确认      | 取消                 |               |                                                                                                    |    |              |            |         |  |
|      |                 |      |               |          |        |                    |                |         |         |                    |               |                                                                                                    |    |              |            |         |  |
|      |                 |      |               |          |        |                    |                |         |         |                    |               |                                                                                                    |    |              |            |         |  |
|      |                 |      |               |          |        |                    |                |         |         |                    |               |                                                                                                    |    |              |            |         |  |
|      |                 |      |               |          |        |                    |                |         |         |                    |               |                                                                                                    |    |              |            |         |  |
|      |                 |      |               |          |        |                    |                |         |         |                    |               |                                                                                                    |    |              |            |         |  |
|      |                 |      |               |          |        |                    |                |         |         |                    |               |                                                                                                    |    |              |            |         |  |
|      |                 |      |               |          |        |                    |                |         |         |                    |               |                                                                                                    |    |              |            |         |  |
|      |                 |      |               |          |        |                    |                |         |         |                    |               |                                                                                                    |    |              |            |         |  |
|      |                 |      |               |          |        |                    |                |         |         |                    |               |                                                                                                    |    |              |            |         |  |
| 2015 |                 |      |               |          |        |                    |                |         |         |                    |               |                                                                                                    |    |              |            |         |  |

操作: 勾选要导出的任务内容-->点击'确定'按钮导出

### 5. 合约策划

### 5.1 添加目录

| BARETHI  | Ż          |          |           |            | 广东中学            |              |            |            | 👮 良(总控方) |
|----------|------------|----------|-----------|------------|-----------------|--------------|------------|------------|----------|
|          |            |          |           |            |                 |              |            |            | 4        |
|          |            |          |           |            | 添加目录            | ×            |            |            |          |
|          |            |          |           | * 目录名称:    | 目录              |              |            |            |          |
|          |            |          |           |            | 10. cb. 100 104 |              |            |            |          |
|          |            |          |           |            | 9H AC. 40. /H   |              |            |            |          |
| 細文档: 智无3 | 文档         |          |           |            |                 |              |            |            | 上传文      |
| (加日来)    | 海加合同 副除 修改 | 上移 下移 收  | 起 展开 输出 ? | 8 选 招标设置 刷 | 新导出             |              |            |            |          |
|          |            |          |           |            | 合约规划表           |              |            |            |          |
|          |            |          |           |            | 171-5 10 10     |              | 拒          | 柄          |          |
|          | 序号         | 台约名称     | 台同属性      | 附属工程       | 招标代理            | 发包人          | 开始时间       | 结束时间       | 合约范围     |
|          | 1          | 测试金额换算问题 | 建设工程勘察合同  | 广东中学       |                 | lu(数建)       | 2023-05-09 | 2023-05-09 | 无        |
|          | 2          | 明筋采购合同   | 建设工程采购合同  | A1层        |                 | 广州数建信息科技有限公司 | 2023-07-12 | 2023-07-20 | 采购       |
|          | 3          | 总承包合同    | 施工总承包合同   | 广东中学       |                 | 广州数建信息科技有限公司 | 2023-07-19 | 2023-07-21 | 总承包合同    |
|          | 4          | 分包合同     | 施工分包合同    | A区域        |                 | 广州数建信息科技有限公司 | 2023-07-12 | 2023-07-29 | 分包合同     |
|          |            |          |           |            |                 |              |            |            |          |

操作:点击'添加目录'按钮-->输入目录名称,点击'确定'按钮保存即可(目录下可以添加合同)

#### 5.2 添加合同

| 数建科技                       |         |            |              |             | 广东中学          |              |            |            | 👮 良(总控方) |
|----------------------------|---------|------------|--------------|-------------|---------------|--------------|------------|------------|----------|
|                            |         | 项目视窗 项目第   | 划 项目监控 BIM协同 | 成果文件 个人中心 我 | 的任务 参与方管理     |              |            |            | 1        |
|                            |         |            |              |             |               |              |            |            |          |
|                            |         |            |              |             |               |              |            |            |          |
|                            |         |            |              |             |               |              |            |            |          |
|                            |         |            |              |             |               |              |            |            |          |
| Allow A day . Mar at A day |         |            |              |             |               |              |            |            |          |
| 详细文档:智无文档                  |         |            |              |             |               |              |            |            | 上传文档     |
| 添加目录 添加合                   | 间 删除 修改 | 上移 下移 收    | 起 展开 输出      | 筛选 招标设置 刷   | 新导出           |              |            |            |          |
|                            | 1       |            |              |             | 合约规划表         |              |            |            |          |
|                            |         | 会的々れ       | 公司局許         | 后层工程        | 177 to 42 178 | (分句 )        | 招          | 标          | 会约苏国     |
|                            | 1.2     | 百列省林       | 合同腐性         | 户口/4号_二十至   | 招称几定理         | 发巴入          | 开始时间       | 结束时间       | 百利范围     |
|                            | 1       | 测试金额换算问题   | 建设工程勘察合同     | 广东中学        |               | lu(数建)       | 2023-05-09 | 2023-05-09 | 无        |
|                            | 2       | 钢筋采购合同     | 建设工程采购合同     | A1层         |               | 广州数建信息科技有限公司 | 2023-07-12 | 2023-07-20 | 采购       |
|                            | 3       | 总承包合同      | 施工总承包合同      | 广东中学        |               | 广州数建信息科技有限公司 | 2023-07-19 | 2023-07-21 | 总承包合同    |
|                            | 4       | 分包合同       | 施工分包合同       | A区域         |               | 广州数建信息科技有限公司 | 2023-07-12 | 2023-07-29 | 分包合同     |
|                            | 5       | 目录         |              |             |               |              |            |            |          |
|                            | 1、选择目录, | 再添加合同; 该合同 | 同就会保存在目录下    |             |               |              |            |            |          |
|                            | 2、也可以不选 | 中目录,直接添加台  | 同            |             |               |              |            |            |          |

Ē

操作:选中一个目录(不选中目录也行)-->点击'添加合同'按钮

|          |            |           |          |         |           |    |      |            |            | _     |
|----------|------------|-----------|----------|---------|-----------|----|------|------------|------------|-------|
|          |            |           |          |         | 添加合同      |    | ×    |            |            |       |
|          |            |           |          | * 合约名称: | 请输入名称     |    |      |            |            |       |
|          |            |           |          | * 合同属性: | 请选择合同属性   |    |      |            |            |       |
| 田文档:智无文档 | 5          |           |          | *所属工程:  | 请选择所属工程   |    |      |            |            | 上传文相  |
| 湖目景 添加   | 11合同 副称 悖; | X 上移 下移 收 | 起 展开 输出  | *发包人:   | 请输入发包人    |    |      |            |            |       |
|          |            |           |          | * 开始时间: | 请选择日期     | đ  |      | 52         | 112        |       |
|          | 序号         | 合约名称      | 合同属性     | * 结束时间: | 请选择日期     | Ċ. |      | 开始时间       | 结束时间       | 合约范围  |
|          | 1          | 测试金额换算问题  | 建设工程勘察合同 |         |           |    |      | 2023-05-09 | 2023-05-09 | 无     |
|          | 2          | 钢脑采购合同    | 建设工程采购合同 | * 合约范围: | 请输入合约范围   |    | 有限公司 | 2023-07-12 | 2023-07-20 | 采购    |
|          | 3          | 总承包合同     | 施工总承包合同  |         | 确定 取消     |    | 有限公司 | 2023-07-19 | 2023-07-21 | 总承包合同 |
|          | 4          | 分包合同      | 施工分包合同   | 2 录》粉版  | 医自 古土确实协知 |    | 有限公司 | 2023-07-12 | 2023-07-29 | 分包合同  |
|          | 5          | 目录        |          | 2、冰八刻加  | 后尽,尽山朔足按知 |    |      |            |            |       |

操作: 点击'添加合同'按钮-->录入数据信息-->点击确定按钮保存

# 5.3 招标设置

| 🔶 数   | 建科技        |              |                    |            |              | 广东   | 下中学     |              |            |            | 良 (总控方)  | =         |
|-------|------------|--------------|--------------------|------------|--------------|------|---------|--------------|------------|------------|----------|-----------|
|       |            | 项目视窗         | <u>项目策划</u> 项目监控 E | IIM协同 成果文件 | 个人中心         | 我的任务 | 参与方管理   |              |            |            |          | —<br>我的权限 |
|       |            |              |                    |            |              |      |         |              |            |            |          |           |
|       |            |              |                    |            |              |      |         |              |            |            |          |           |
|       |            |              |                    |            |              |      |         |              |            |            |          |           |
|       |            |              |                    |            |              |      |         |              |            |            |          |           |
| 详细文档: | 暂无文档       |              |                    |            |              |      |         |              |            |            | ±        | 传文档       |
| 添加目录  | 添加合同 删除 修改 | 上移 下移        | 收起 展开 韩            | 會出 筛选      | 招标设置         | 刷新   | 寺出      |              |            |            |          |           |
|       | 选中一条合同     | 司,然后点击       | '招标设置'按钮           |            |              |      | 合约规划表   |              |            |            |          |           |
|       | 应是         | 会约文段         | 全国属性               |            | 新屋工程         |      | 招标件理    | 岩包人          |            | 招标         | 会约范围     |           |
|       | 6,57       | C1 = 9 C1 44 |                    |            | FILME LL TAL |      | 1010104 | 287          | 开始时间       | 结束时间       | 0,50,619 |           |
|       | 1          | 测试金额换算问题     | 建设工程勘察             | 合同         | 广东中学         |      |         | lu(数建)       | 2023-05-09 | 2023-05-09 | 无        |           |
|       | 2          | 钢筋采购合同       | 建设工程采购             | 合同         | A1层          |      |         | 广州数建信息科技有限公司 | 2023-07-12 | 2023-07-20 | 采购       |           |
|       | 3          | 总承包合同        | 施工总承包含             | 10         | 广东中学         |      |         | 广州数建信息科技有限公司 | 2023-07-19 | 2023-07-21 | 总承包合同    |           |
|       | 4          | 分包合同         | 施工分包合              | ٦          | A区域          |      |         | 广州数建信息科技有限公司 | 2023-07-12 | 2023-07-29 | 分包合同     |           |

#### 操作:选中一条合同-->点击'招标设置'按钮

| 数建科技         广东中学                                                                                                    |    |          |          |                       |      |              |            |            | 👷 良(总控方) 🖸 |
|----------------------------------------------------------------------------------------------------|----|----------|----------|-----------------------|------|--------------|------------|------------|------------|
| 【总控方】全寿命工程管理集成协同总控平台    项目规划 项目监控 BIM协同 成果文件 个人中心 我的任务 参与方管理                                                                                 |    |          |          |                       |      |              |            |            |            |
|                                                                                                    |    |          |          | 招标设置 ×                |      |              |            |            |            |
|                                                                                                    |    |          |          | • 招扬代理单位: 请选择招扬代理单位 V |      |              |            |            |            |
|                                                                                                    |    |          |          |                       | 确定取消 |              |            |            |            |
| 在下拉列表中选择一家招标代理单位绑定即可<br>详细文档: 音无文档                                                                                                    |    |          |          |                       |      |              |            |            |            |
| 添加目录         添加合同         服除         修改         上移         下移         咬起         展开         输出         等选         担标设置         則新         号出 |    |          |          |                       |      |              |            |            |            |
| 合约规划表                                                                                                    |    |          |          |                       |      |              |            |            |            |
|                                                                                                    | 序号 | 合约名称     | 合同属性     | 所属工程                  | 招标代理 | 发包人          | 招标         |            | 会约英国       |
|                                                                                                    |    |          |          |                       |      |              | 开始时间       | 结束时间       | 百利记忆       |
|                                                                                                    | 1  | 测试金额换算问题 | 建设工程勘察合同 | 广东中学                  |      | lu(数建)       | 2023-05-09 | 2023-05-09 | 无          |
|                                                                                                    | 2  | 钢筋采购合同   | 建设工程采购合同 | A1层                   |      | 广州数建信息科技有限公司 | 2023-07-12 | 2023-07-20 | 采购         |
| 0                                                                                                    | 3  | 总承包合同    | 施工总承包合同  | 广东中学                  |      | 广州数建信息科技有限公司 | 2023-07-19 | 2023-07-21 | 总承包合同      |
|                                                                                                    | 4  | 分包合同     | 施工分包合同   | A区域                   |      | 广州数建信息科技有限公司 | 2023-07-12 | 2023-07-29 | 分包合同       |
|                                                                                                    |    |          |          |                       |      |              |            |            | 6          |

操作: 在下拉列表中选择绑定一家招标代理单位即可